# ZWCAD 2024 Official

Iv

**PRODUCT RELEASE NOTES** 

THE ZWSOFT TEAM

ZWSOFT | 2023/05/23

#### Welcome to ZWCAD 2024 Official!

Dear friends,

We are glad to tell you that ZWCAD 2024 Official is available now! Thanks to your valuable feedback for the previous version, ZWCAD 2024 Official now comes with significant new feature and improvements. Now, let's take a look at this version.

This Release Notes mainly introduce the new features and improvements in ZWCAD 2024 Official.

Yours sincerely,

The ZWSOFT Team

May 2023

# Contents

| Overview                                           | 4  |
|----------------------------------------------------|----|
| Efficiency                                         | 6  |
| Stability                                          | 6  |
| New Features                                       | 7  |
| Flexiblock                                         | 7  |
| Point Cloud                                        | 8  |
| Hardware Acceleration1                             | 3  |
| Area Table1                                        | 4  |
| Quick Properties Panel1                            | 5  |
| DGN Underlay1                                      | 7  |
| Improvement1                                       | 8  |
| File Compare Optimization1                         | 8  |
| Xref Module Optimization2                          | 1  |
| 3dorbit Mode Optimization2                         | 2  |
| MText Module Optimization2                         | 3  |
| Incremental Save2                                  | 7  |
| New View Widget2                                   | 7  |
| Auto Locate Function for Hatch Custom Pattern List | 8  |
| Multiple Printer Support Paths2                    | 9  |
| Properties Panel Optimization3                     | 0  |
| New Command & System Variables3                    | 1  |
| APIs                                               | 7  |
| ZRX                                                | 7  |
| .NET4                                              | 3  |
| VBA4                                               | 5  |
| LISP4                                              | -5 |
| Bug Fixes4                                         | 7  |

# ZWCAD 2024 Release Notes

Version number: 24.00\_2023.05.11(#6651-58ff551dfde)

#### **Overview**

ZWCAD 2024 has the following new features and improvements:

| New Features           | Description                                                                                                    |
|------------------------|----------------------------------------------------------------------------------------------------|
| <u>FlexiBlock</u>      | A special block reference object that is freely and<br>flexibly "transformed" according to parameters<br>and actions added by the user.                                                                                           |
| Point Cloud            | Point cloud files can be attached to the drawings and these attached files can be edited.                                                                                                    |
| Hardware Acceleration  | Hardware acceleration is a technology that<br>utilizes the graphics processor (GPU) in the user's<br>computer to process graphics data to take full<br>advantage of video memory configurations in<br>high-performance computers. |
| <u>Area Table</u>      | Quickly calculate the area of closed areas and<br>create dimensions and table according to the<br>calculation result.                                                                                                    |
| Quick Properties Panel | A "mini" properties panel will pop up when you select an object.                                                                                                    |
| DGN Underlay           | Attaching DGN files and editing operations are supported.                                                                                                    |

| Improvements              | Description                                                                           |
|---------------------------|---------------------------------------------------------------------------------------|
| File Compare Optimization | Add multiple file comparison options to improve the efficiency of drawing comparison. |
| Xref Module Optimization  | New file types can be attached to the drawing and xref can be compared as well.       |
| 3dorbit Mode Optimization | Add 2 view modes and other observation modes.                                         |
| MText Module Optimization | Add a variety of text editing and arrangement methods.                                |
| Incremental Save          | A new save method to boost the drawing save                                           |

|                                                                     | efficiency.                                                                                         |
|---------------------------------------------------------------------|----------------------------------------------------------------------------------------------------|
| <u>New View Widget</u>                                              | A new widget is added in the model space to use view function.                                      |
| <u>Auto Locate Function for</u><br><u>Hatch Custom Pattern List</u> | Automatically position a custom hatch pattern list with characters.                                 |
| <u>Multiple Printer Support</u><br><u>Paths</u>                     | Add multiple printer paths directly to ensure that the print configuration is read correctly.       |
| Properties Panel<br>Optimization                                    | Optimize the layout of the properties panel to present more complete information in the same place. |

# Efficiency

The R&D Center conducted efficiency tests on a selected set of drawings from our customers. In these tests, they evaluated common user operations such as opening, saving, moving, and copying. The efficiency comparison results between ZWCAD 2024 and competing products are illustrated in the graph below. It clearly demonstrates that ZWCAD has a significant advantage in performing common commands compared to other competing products.

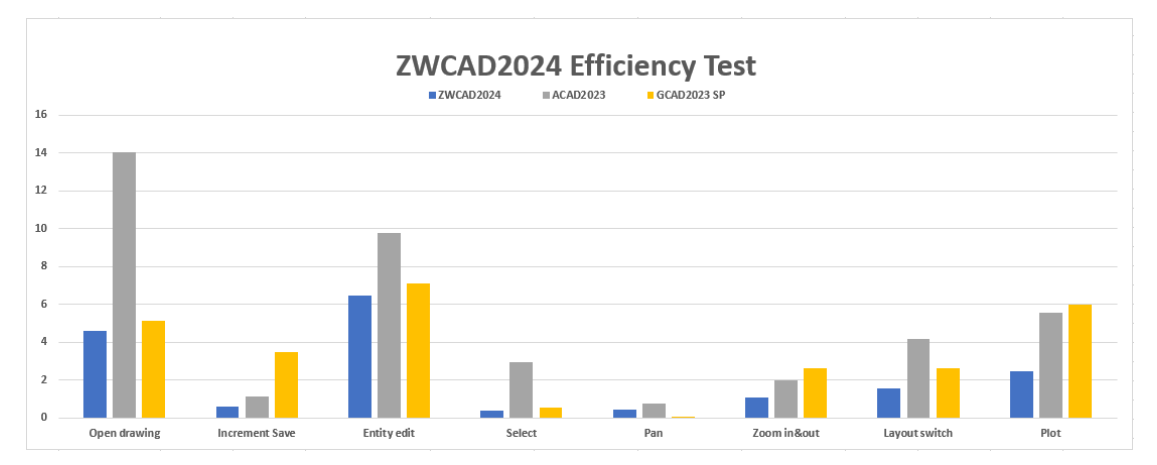

# Stability

ZWCAD2024 has addressed a total of 88 stability issues (including 33 customerreported issues) in the Jira ZWCAD project repository. The major categories of stability issues that have been fixed are as follows:

- ✤ Fixed software crashes, freezes, and unresponsiveness during the process of opening a large number of drawings.
- ✤ Fixed software crashes, freezes, and unresponsiveness during the printing process.
- ♦ Fixed software crashes caused by the 3dorbit command.
- ✤ Fixed unresponsiveness of the software when selecting objects.
- ✤ Fixed program crashes that occurred when modifying text color multiple times and then undoing the changes in the in-place editor.
- ✤ Fixed crashes that occurred in the Block Editor interface, resulting in significant loss of graphical content in the backup drawings.

## **New Features**

#### Flexiblock

Flexiblock is a special block reference object. By adding specific parameters and actions to the block object, the block can be "transformed". Users can freely adjust the shape of the block according to the parameters set. Currently, Flexiblock supports actions such as "move", "stretch", "scale", and "rotate". The specific parameters and action types are shown in the following figure:

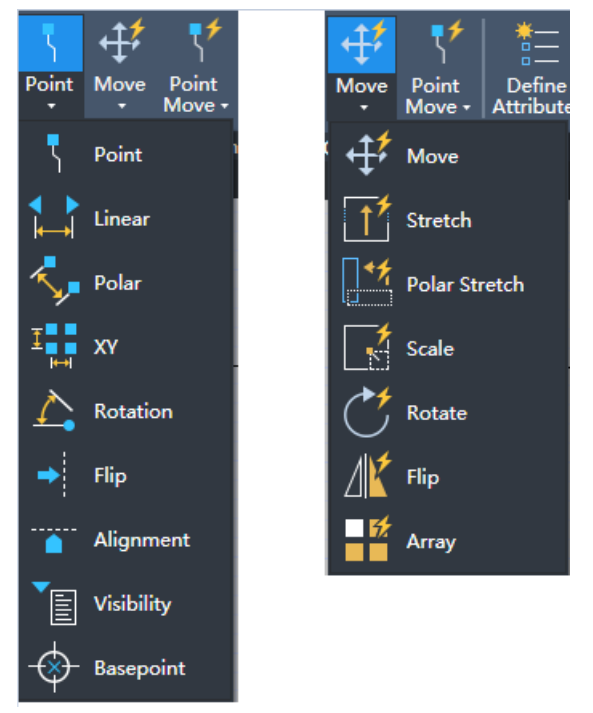

Figure 1. Parameters and actions supported in Flexiblock

As an advanced function, Flexiblock can meet more complex design needs of users. The good use of FlexiBlock can greatly save the time of drawing and improve the work efficiency. For example, users can create a flexiblock of a door, which can contain the size, style, and other parameters of the door. According to different working scenarios, users can adjust the shape of the door and apply it to different drawings, which reduces the time of creating a large number of blocks and also reduces the cost of data management.

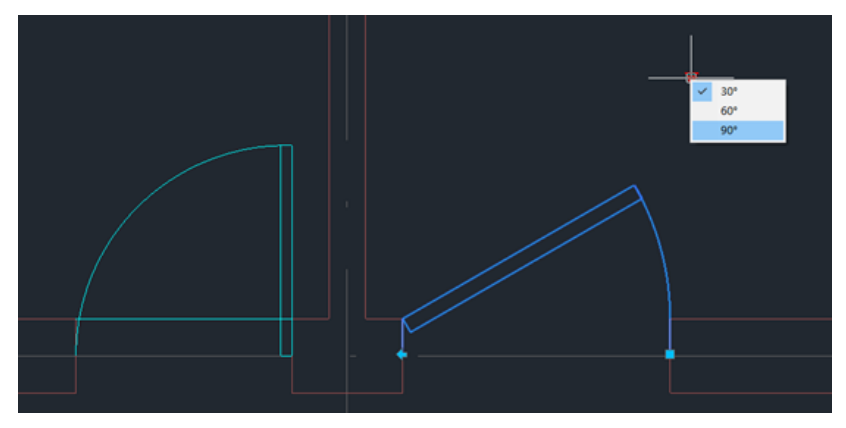

Figure 2. "Door" made by Flexiblock

#### **Point Cloud**

Point cloud data is a 3D data set consisting of a large number of points, which can be obtained from 3D laser scanning technology or other ways. The point cloud function is mainly used in surveying and mapping, building renovation, archaeological relics and other industries. The point cloud function can import the 3D shape data of the actual object to help users obtain information more quickly and accurately, reduce errors, and improve the accuracy and precision of the design.

Below are the highlights of Point Cloud:

1. Users can import point cloud files by attaching them. Currently, many file types are supported, including RCS, RCP, E57, LAS, LAZ, and PTS.

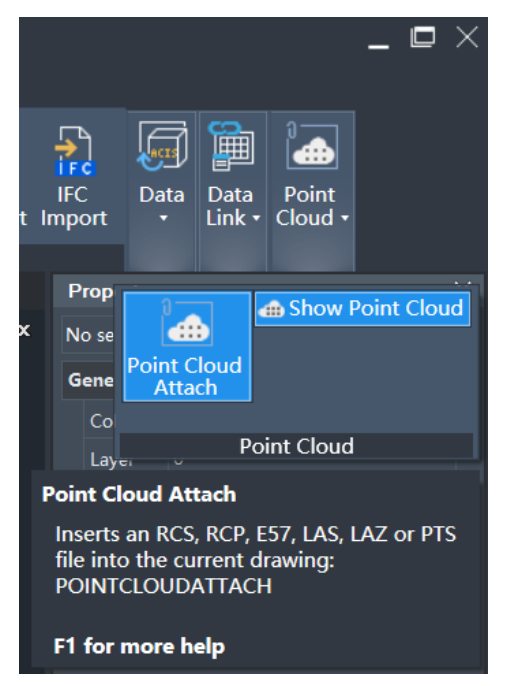

Figure 3. Point cloud file imported in the attached form

2. By setting the level of detail and point size, the visual noise can be adjusted to present different display effects.

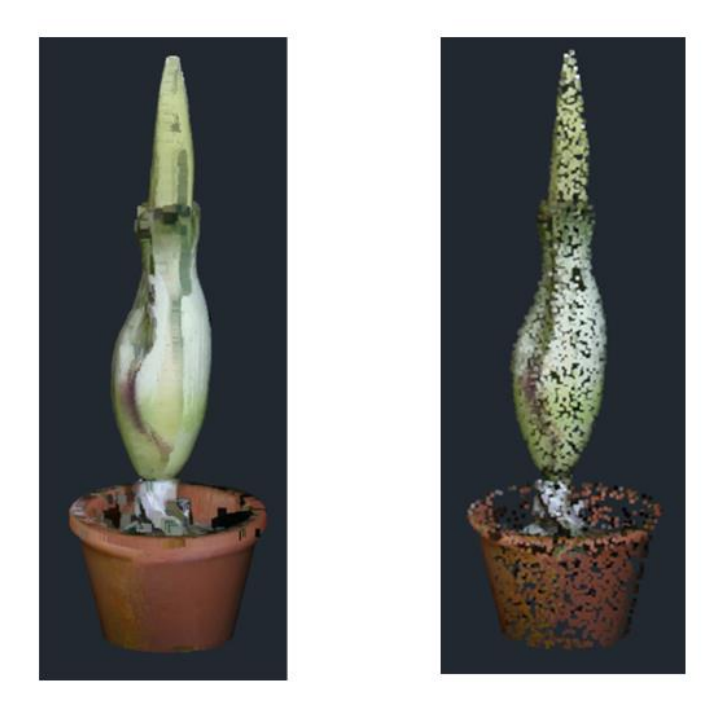

Figure 4. Adjust the level of detail and point size to present different display effects

3. Each point can be stylized by changing the point color style. The adjustment of transparency can show different degrees of visualization. The setting of these attributes can express the characteristics of point cloud data.

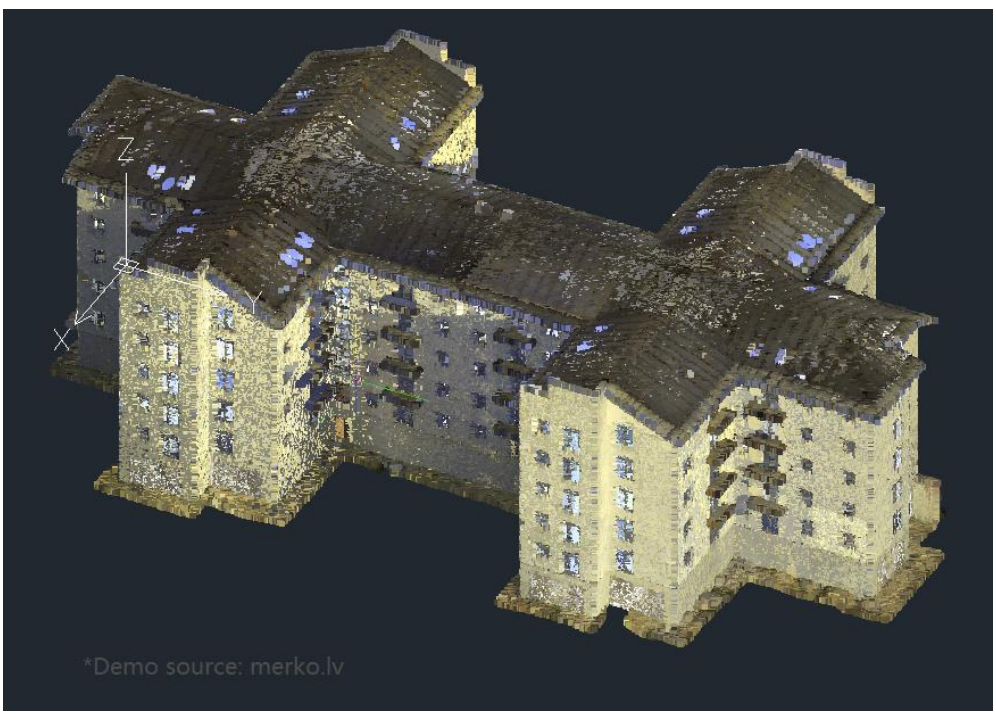

Figure 5. RGB style

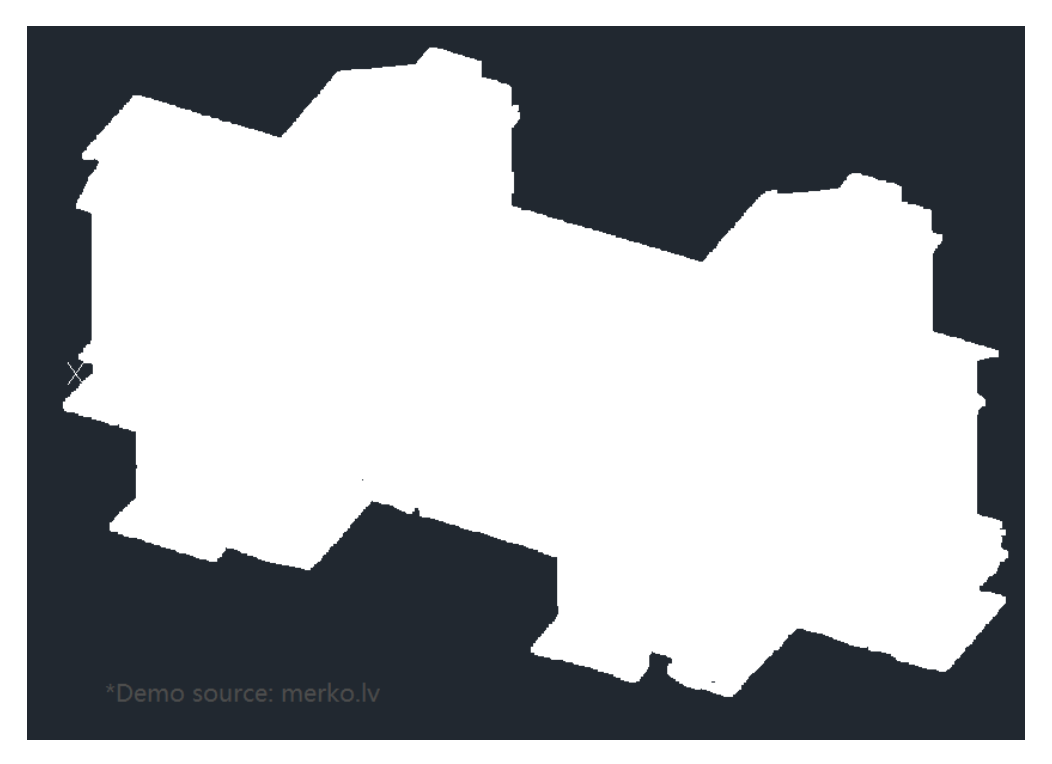

Figure 6. Object Color style

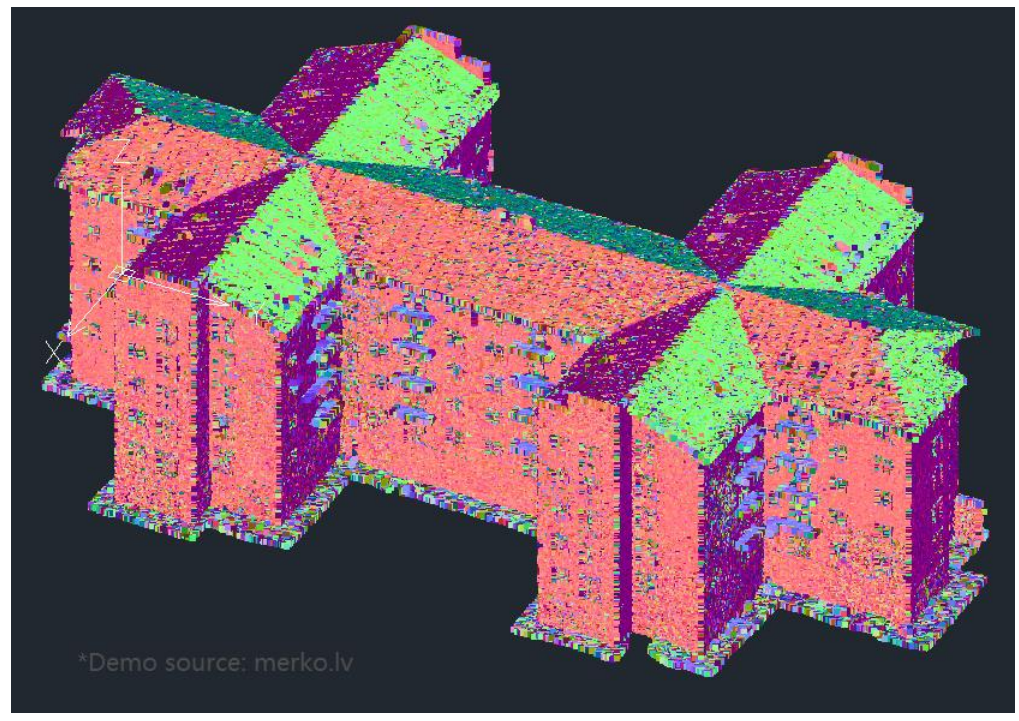

Figure 7. Normal style

4. Crop the selected point cloud through a polygonal, rectangular, or circular boundary so that unnecessary data or regions of interest can be removed or extracted for more efficient processing and analysis.

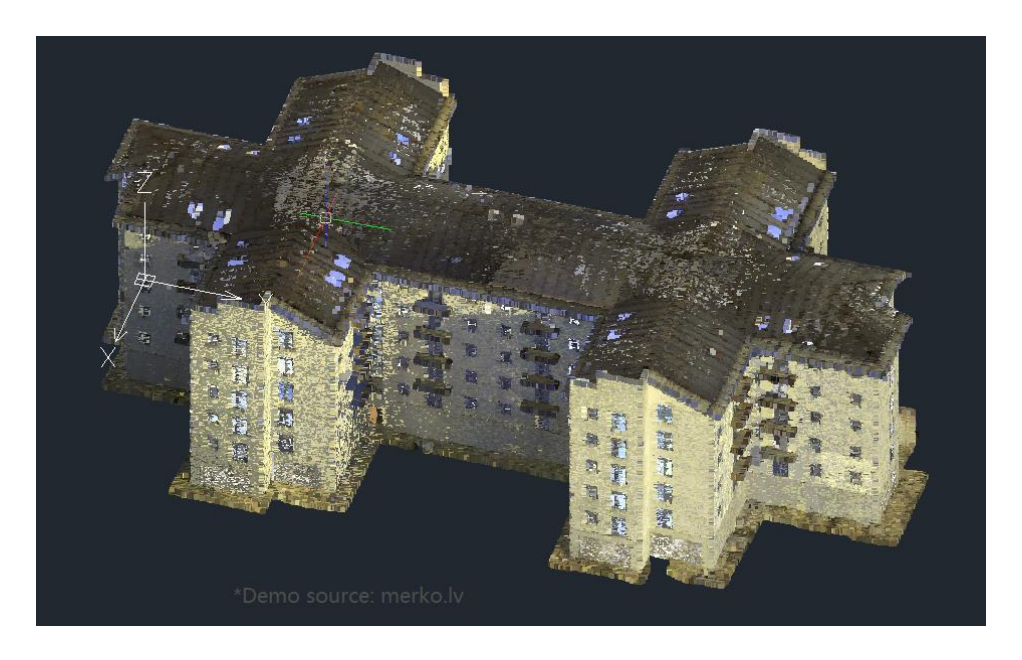

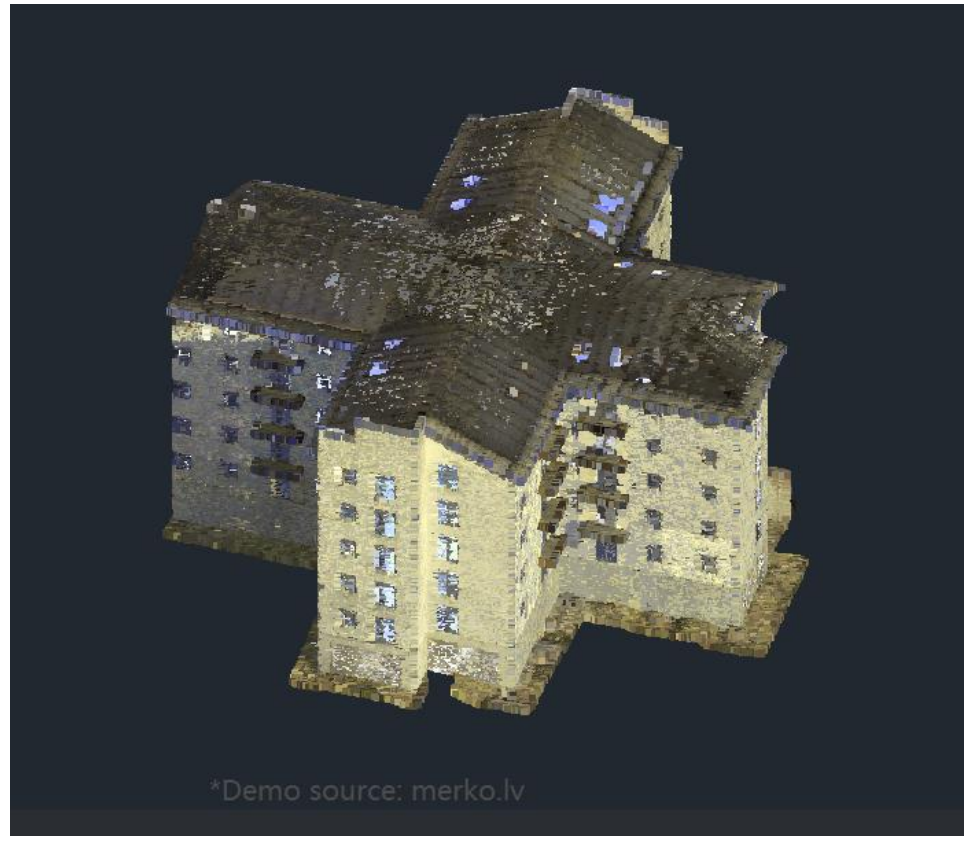

#### Figure 8. Point cloud cropping

5. Section plane can be applied to obtain the projection or section of the plane or curved surface. And then, one or more intersection lines can be extracted from the section plane to represent the outline or boundary of the section, which can help users analyze the internal structure or shape of 3D objects.

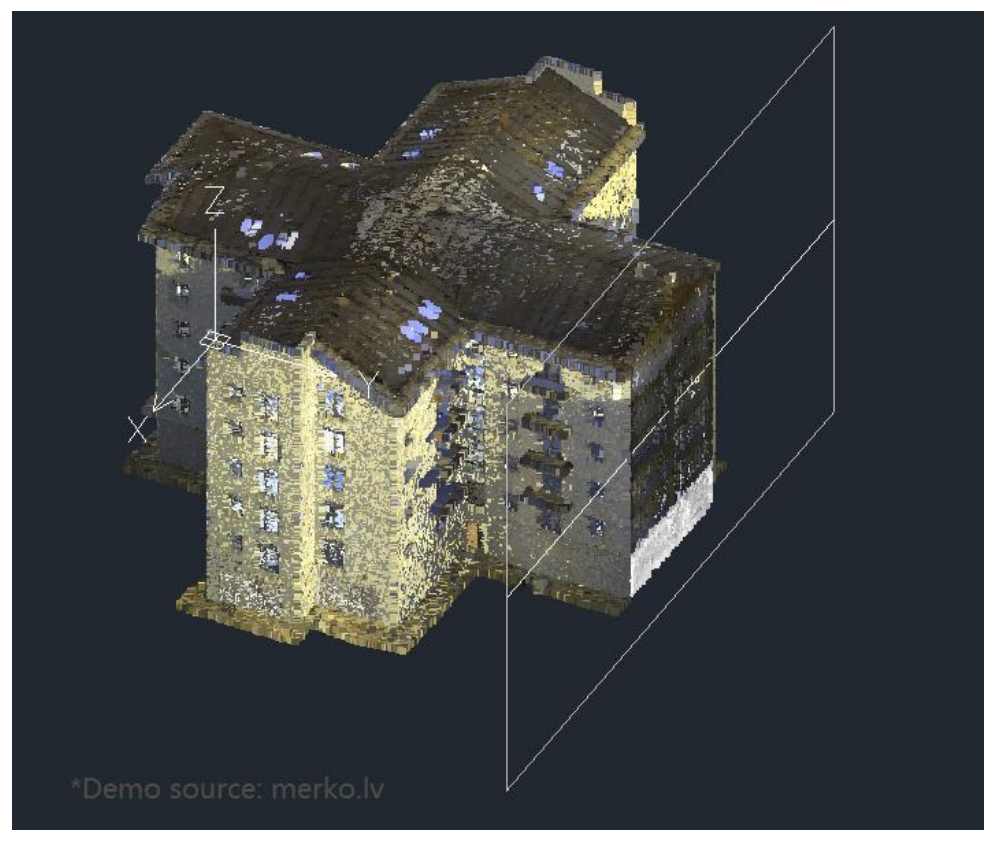

Figure 9. Point cloud section plane

6. The point cloud manager lists the point cloud items in the current drawing, and users can control the display or hiding of one or some items.

| Point Cloud Man     | ager      | ×               |
|---------------------|-----------|-----------------|
| Point Cloud Scans   |           |                 |
| Name                | Status    | Project         |
| o Exterior back 1   |           | pointcloud_test |
| 👩 0 Exterior back 2 | $\square$ | pointcloud_test |
| o Exterior Front 1  | $\square$ | pointcloud_test |
| 0 Exterior Front 2  | $\square$ | pointcloud_test |
| 0 Exterior Front 3  | $\square$ | pointcloud_test |
| 💿 0 Hallway 1       |           | pointcloud_test |
| 👩 0 Hallway 2       | $\square$ | pointcloud_test |
| o Kitchen           | $\square$ | pointcloud_test |
| o Living 1          | $\square$ | pointcloud_test |
| o Living 2          | $\square$ | pointcloud_test |
| o Living 3          | $\square$ | pointcloud_test |
| 🌀 0 Stairway 1      | $\square$ | pointcloud_test |
| 👩 0 Stairway 2      | $\square$ | pointcloud_test |
| 🌀 0 Storage room    | $\square$ | pointcloud_test |
| 🌀 1 Bathroom        | $\square$ | pointcloud_test |
| 👩 1 Hallway 1       | $\square$ | pointcloud_test |
| 👩 1 Hallway 2       |           | pointcloud_test |
| 👩 1 Room A          |           | pointcloud_test |
| 🌀 1 Room B          |           | pointcloud_test |
| 👩 1 Room C          |           | pointcloud_test |
| 👩 1 Stairway        |           | pointcloud_test |

Figure 10. Point cloud manager

#### Hardware Acceleration

Hardware acceleration is a technology that uses the graphics processor (GPU) of user's computer to process graphics data. Effective use of high-performance computer configuration can greatly improve the performance and corresponding speed of the software, while improving the user's work efficiency and drawing accuracy. For some users with high configuration computers, hardware acceleration can be a good way to improve the user experience of ZWCAD.

Two ways are improving with hardware acceleration:

1. The user's operation efficiency is greatly improved in the 2D wireframe style, especially in the large drawings users can also smoothly use zoom, scale and other commands.

2. Improve the design accuracy: the use of hardware acceleration technology can ensure that performance will not be reduced even turning on smooth line or antialiasing option. Ensure the graphic display accuracy.

You can open the panel from the "Options" dialog  $\rightarrow$ "Display" tab or through the shortcut button in the Model Space. The software automatically checks whether the graphics card model and OpenGL version support hardware acceleration.

| <ul> <li>Options</li> </ul>                                                                                                    |                                     | X Carabia Unders Satisf                                                                                                    |        |
|----------------------------------------------------------------------------------------------------|-------------------------------------|----------------------------------------------------------------------------------------------------|--------|
| Current Profile: Default                                                                                                    | Current Drawing: Drawing1.dwg       | oraphics Hardware settings                                                                                                    | ^      |
| Open and Save File Display Drafting Selection Us                                                                                                    | er Preferences Profiles Plot Online | Hardware Environment                                                                                                    |        |
| Upen and save me vulday Draining Selection Us Window elements Colo Schege Dak Display gool base in draving window Use lage buttors for toobase Scheme Color Schege Dak Scheme Scheme Schege Dak Scheme Scheme Schege Dak Scheme Scheme Schege Dak Scheme Scheme Schege Dak Scheme Scheme Schege Dak Scheme Scheme Schege Dak Scheme Scheme Schege Dak Scheme Scheme Sch |                                     | Hardwate Involution       NVIDIA GeForce GTX 1050 Ti         OpenGL version:       4.6.0         2D Display Settings:       Display Settings:         Display mode:       Hardwate mode         Hardwate acceleration makes full use of the GPU to optimize graphics rendering efficiency.       Details         □ Pan with PDF underlay/OLE object       □ Text antialiased display         □ Smooth line display       Low         High       -3D Display Settings         Display mode:       Hardwate mode         Text antialiased display | ▼ mode |
|                                                                                                    |                                     |                                                                                                    | _      |
|                                                                                                    |                                     | Restore Defaults OK. Cancel Hel                                                                                                    | 3      |
|                                                                                                    | OK Cancel ≙pply <u>H</u> elp        |                                                                                                    |        |

Figure 11. Open the hardware accelerate panel from the "Option" dialog

| Hardware Environment                             |                                                         |                 |  |
|--------------------------------------------------|---------------------------------------------------------|-----------------|--|
| Video card: NVIDIA GeForce G                     | TX 1050 Ti                                              |                 |  |
| OpenGL version: 4.6.0                            |                                                         |                 |  |
| 2D Display Settings                              |                                                         |                 |  |
| Display mode: Hardware mode                      | Hardware acceleration:                                  | On 🗸            |  |
| Hardware acceleration makes full use of the      | GPU to optimize graphics rendering efficiency.          |                 |  |
| Details                                          |                                                         |                 |  |
| Ran with PDE underlaw/01 E object                | Taut antialized display                                 |                 |  |
|                                                  |                                                         |                 |  |
| Smooth line display                              |                                                         |                 |  |
| Video card memory usage:                         | •                                                       |                 |  |
| Low                                              | High                                                    |                 |  |
| 3D Display Settings                              |                                                         |                 |  |
| Display mode: Hardware mode                      |                                                         |                 |  |
| The current hardware environment meets the       | e requirements and the program automatically switches t | o hardware mode |  |
| to optimize the efficiency of 3D solid rendering | lg.                                                     |                 |  |
| Bestore Defaults                                 | OK Cancel                                               | Help            |  |
|                                                  |                                                         |                 |  |
|                                                  |                                                         |                 |  |
|                                                  |                                                         |                 |  |
|                                                  |                                                         |                 |  |

Figure 12. Open the hardware accelerate panel by the shortcut button

#### Area Table

The area table function can perform area calculations and dimensions on the selected object area, generate an area table, and can also export external files. This can help users organize, calculate and manage the area of graphic objects faster and more conveniently, and visually display the data to improve the accuracy and efficiency of drawing.

The main functions of the area table are as follows:

1. Click the Area Table command in the Annotate to open the Area Table dialog box. Users can set the area name, dimension, table, boundary set, etc. to better

#### satisfy their requirements.

| 2D Dra                                                   | afting & Annota 🔻 📔 ZWCAD 2024 Trial           | version (Remained 19 Days) - [Drawing2.dwg | 1                                                     | _                               |
|----------------------------------------------------------|------------------------------------------------|--------------------------------------------|-------------------------------------------------------|---------------------------------|
| Home Solid Annotate Insert Views                         | Tools Manage Export Express                    | Online ArcGIS APP+ 🛋                       |                                                       |                                 |
| Multiline Spelling 2.5 • Quick Line                      | → ISO-25 • · · · · · · · · · · · · · · · · · · | Multileader                                | Standard Table Export Field Background Gupdate Fields | Add Add/Delete Scales           |
| Text 🔽                                                   | 🛺 Area Table                                   |                                            | ×                                                     | Annotative Scale                |
| V 📴 Drawing1.dwg* 🙀 Drawing2.dwg* 🗙 💾                    | Area houndaries                                | Reundani est                               | Output table                                          | Properties                      |
| [-][Top][2D Wiretrame][WCS]                              | Alea boundaries                                |                                            |                                                       | - 🗗 × No selection - 🛄          |
|                                                          | Pick points                                    | Current viewport ~                         |                                                       | General                         |
|                                                          | Select objects                                 |                                            | Output path:                                          | Color ByLayer                   |
|                                                          |                                                | et New                                     | D:\Administrator\Desktop\Drawin                       |                                 |
|                                                          | Draw area region                               |                                            |                                                       | Linetype ——— ByLayer            |
|                                                          |                                                | Text settings                              | Gap tolerance                                         | Linetyp 1                       |
|                                                          | Dimension item settings                        | Text style: Standard ~                     |                                                       | Linewei ByLayer                 |
|                                                          | O Dimension name only                          |                                            | Tolerance: 5000 units                                 | Transpa ByLayer                 |
|                                                          |                                                | Text height: 2.5                           |                                                       |                                 |
|                                                          | Dimension <u>a</u> rea only                    | Text position: Region center ×             | Units and scale                                       | View                            |
|                                                          | Both dimension name and area                   | · · · · · · · · · · · · · · · · · · ·      | Oursetters Orens astro                                |                                 |
|                                                          |                                                | Table settings                             | Convert from: Square meters V                         |                                 |
|                                                          | Name dimension settings                        | Generate table                             | Convert to: Square meters ~                           |                                 |
|                                                          | O Input name                                   | Calculate sum area                         | Ratio: 1:1                                            | Height 481.6516                 |
|                                                          |                                                | Table state                                |                                                       | Width 1627.9823                 |
|                                                          | Auto name                                      | Table style: Standard V                    | Factor:                                               | Misc                            |
|                                                          | Start number: 1                                | Title text: Area Table                     |                                                       |                                 |
| $\checkmark$                                             | Number prefix:                                 | First header: Name                         | Layer settings                                        |                                 |
|                                                          | Number suffix                                  | Second header Area                         | Layer: Use Current V                                  |                                 |
| $\wedge$                                                 |                                                | Second header. Niea                        |                                                       |                                 |
|                                                          | OK                                             | Cancel Help <<                             |                                                       |                                 |
|                                                          |                                                |                                            |                                                       | Visual s 2D Wireframe           |
| $\square \longrightarrow X$                              |                                                |                                            |                                                       |                                 |
| ▲ I                                                      |                                                |                                            |                                                       |                                 |
| <pre>Command:<br/>Command:<br/>command: _areatable</pre> |                                                |                                            |                                                       |                                 |
| 365,1167, 614,6783, 0,0000 III II 6 G II Z Z             |                                                |                                            |                                                       | 🔟 Millimeters 🔻 🙏 1:1 🍸 🙏 🎗 🕼 🔅 |

#### *Figure 13. Area Table dialog box*

2. The areas can be automatically measured and dimensioned after selecting objects so that users can avoid the tedious process of manual calculation and dimension. It can also automatically calculate the total area of the selected objects and summarize it into a table, or export an external file for easy viewing. Even, users can also further edit and analyze the table to improve work efficiency.

|                  |                   | A        | ea Table                 |
|------------------|-------------------|----------|--------------------------|
| 1                | 2                 | Name     | Area                     |
| 2736.5511m²      | 7929.4767m²       |          | 2736.5511m <sup>2</sup>  |
|                  |                   | 2        | 7929.4767m <sup>2</sup>  |
|                  |                   |          | 4420.1500m²              |
|                  |                   |          | 12807.9015m²             |
|                  |                   | Sum Area | 27894.0793m <sup>2</sup> |
| 3<br>4420.1500m² | 4<br>12807.9015m² |          |                          |

*Figure 14. The area table is created automatically after selecting objects* 

#### **Quick Properties Panel**

When this function is enabled, the quick properties panel pops up automatically

when you click on an object. Users can customize the properties displayed on the panel. In the process of drawing design, users often need to view or modify object properties. With the quick properties panel, the efficiency of viewing objects is improved.

The main functions of the quick properties are as follows:

1. When the system variable QPMODE is set to 1 or 2, users can open the Quick Properties palette by selecting an object in the model space, where the properties of the selected object are displayed. Users can quickly view the properties of the selected object and make direct editing changes without entering the property editor.

|    |  | Polyline          | -                | $\times$ |  |
|----|--|-------------------|------------------|----------|--|
|    |  | Color             | ByLayer          | T        |  |
|    |  | Layer<br>Linetype | 0<br>——— ByLayer |          |  |
|    |  |                   | Global width     | 0        |  |
|    |  | Closed            | Yes              |          |  |
|    |  |                   |                  |          |  |
| •• |  |                   |                  |          |  |
|    |  |                   |                  |          |  |

*Figure 15. Select the object to display the Quick Properties palette and users can directly edit them* 

2. Users can customize and set general object types and properties according to their requirements in the Customize User Interface, which can help users view and edit their most commonly used properties more quickly and conveniently.

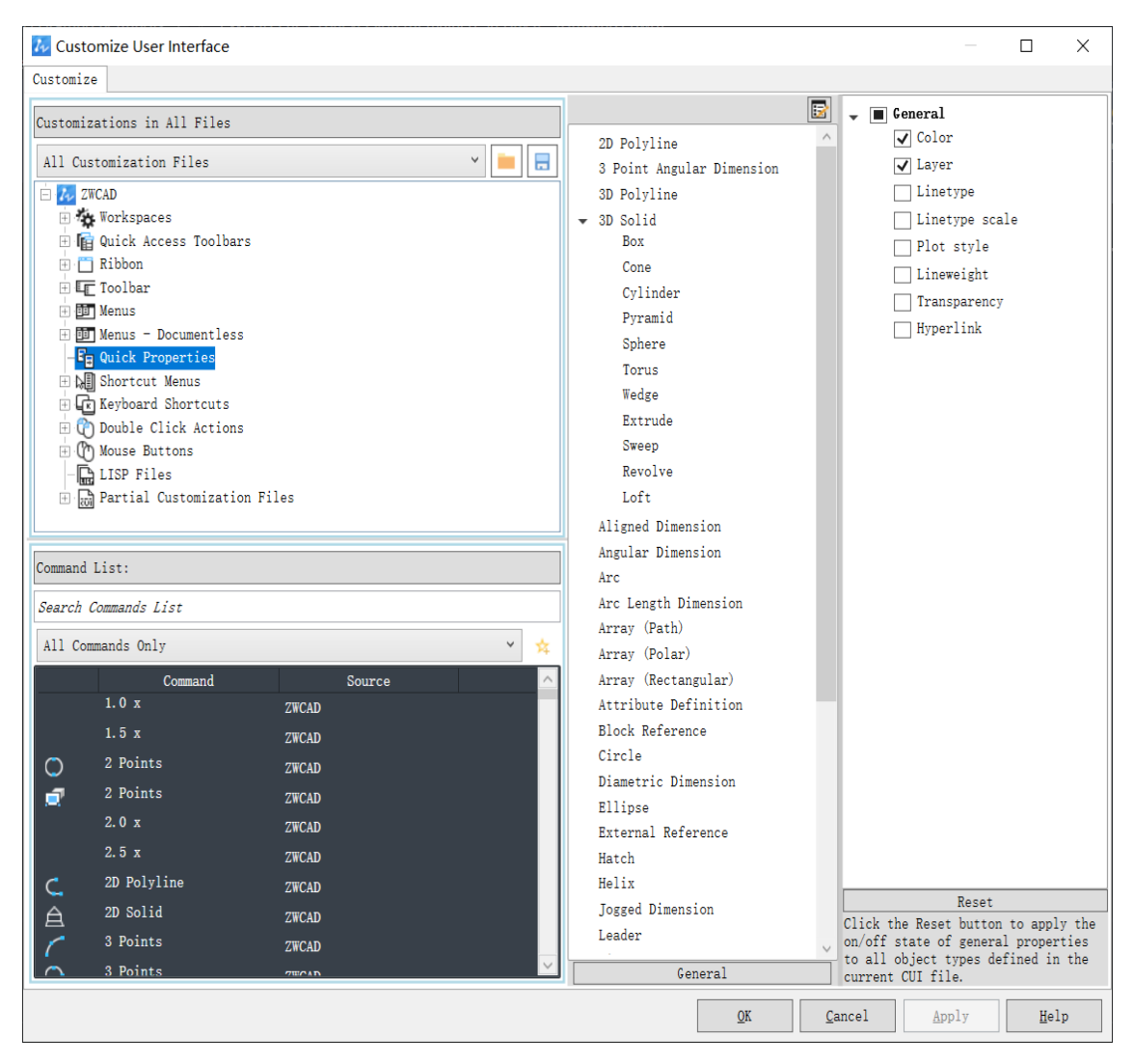

Figure 16. Set the general object types and properties in the Customize User Interface

## **DGN Underlay**

It supports attaching DGN files to current drawings, and implements editing operations such as contrast adjustment, fade adjustment, cropping, hiding/displaying specified layer information of base drawings. This function meets the needs of users to read DGN files on CAD.

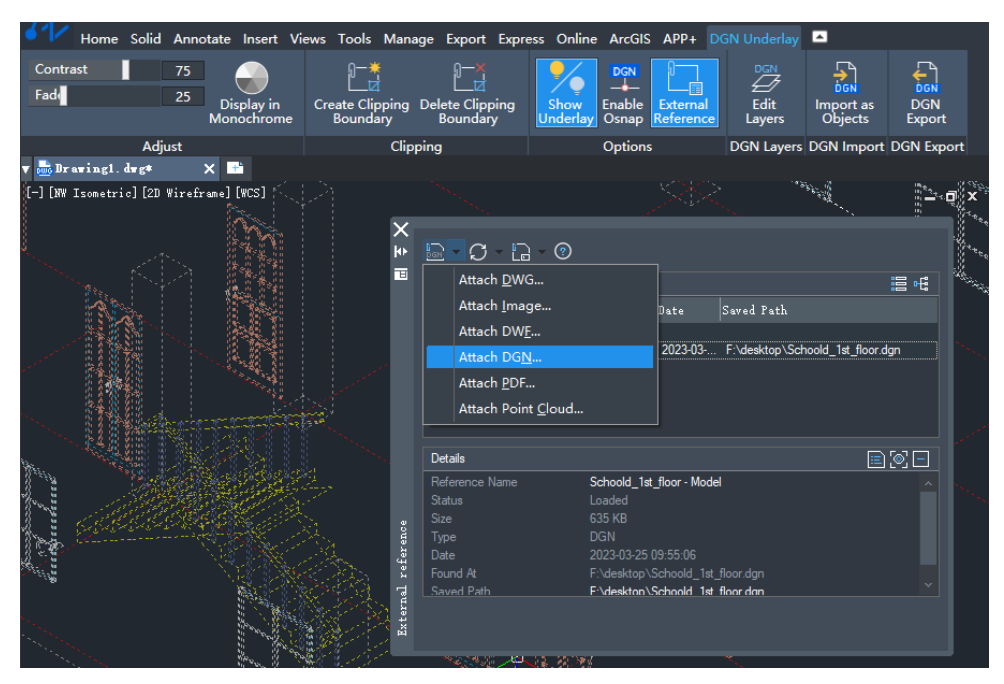

Figure 17. Support attaching DGN underlays

#### Improvement

#### File Compare Optimization

Continuous improvement of file compare function helps users improve the efficiency and accuracy of drawing comparison work. Four improvements were made in this time:

• Add "Hide Differences" function

Users can choose to hide the differences in the datum file in the comparison result and only display the differences in the reference drawing. This feature allows users to pay more attention to the details of the revised drawings and reduce the clutter of information.

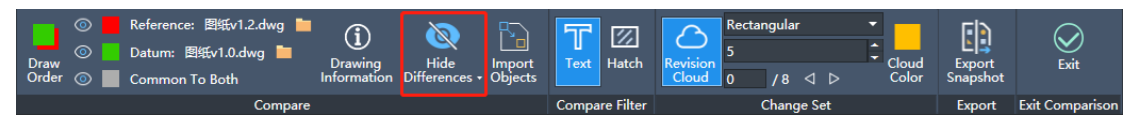

*Figure 18. Hide Differences function can be used to hide the difference comparison objects in the datum drawing* 

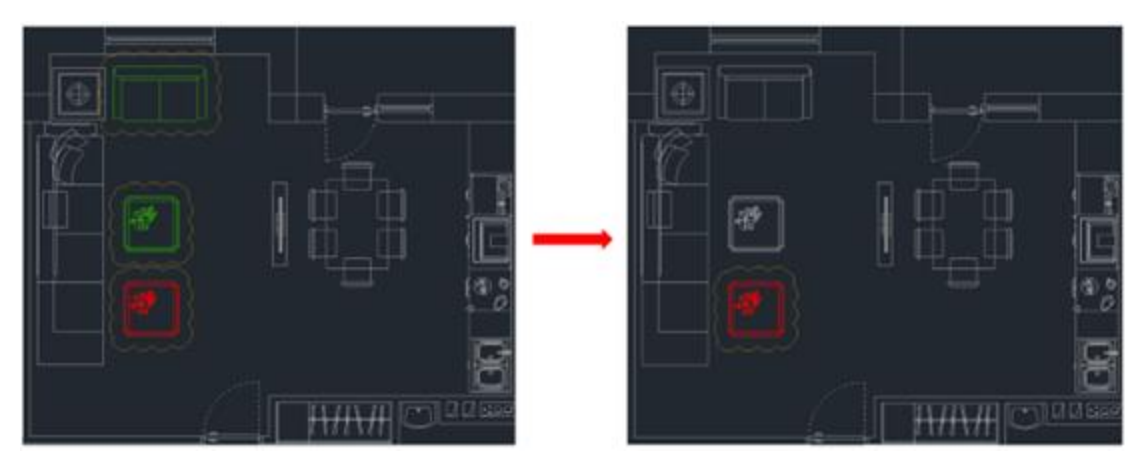

*Figure 19. After the difference object is hidden, you can view the modified content of the drawing more intuitively* 

• Add "Import Objects" function

Users could insert different objects to current drawing, in some cases, the user may delete the original correct content by mistake when modifying the drawing. By using this function, the user can restore some incorrect parts of the drawing without redrawing or copying and pasting the mistakenly deleted data from the original drawing to the new drawing, which improves the fault tolerance rate of the drawing.

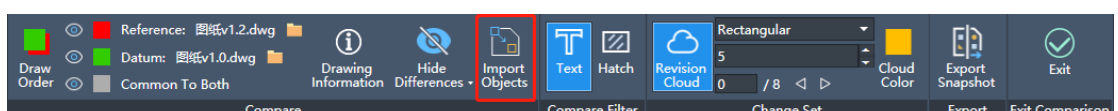

Figure 20. Different objects in drawing comparison can be inserted to datum drawing

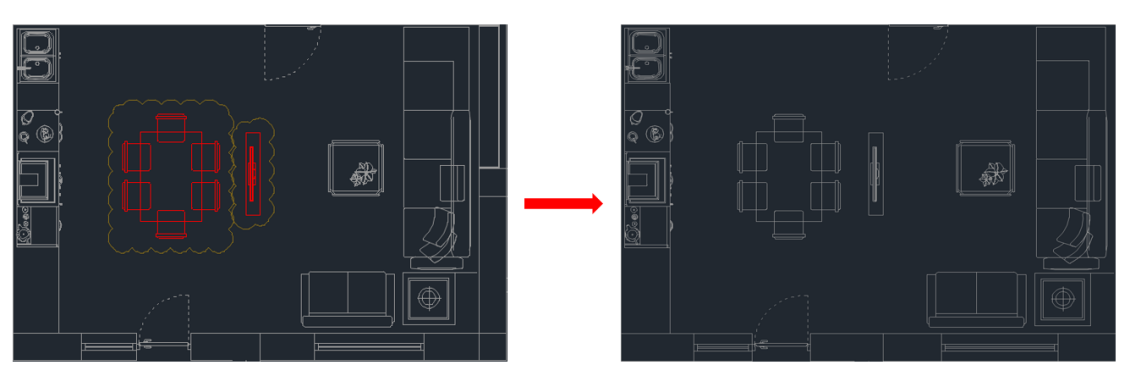

*Figure 21. Through this function, you can directly restore the misoperation data on the drawing* 

#### • Add "Export Snapshot" function

Users can generate snapshot files of the comparison results of drawings, so that the comparison results can be better saved. The file compare function of an earlier version can only be performed on the current drawing, and the comparison result cannot be saved well. You can use the snapshot file to archive the comparison result so that you can quickly view the comparison content in anytime.

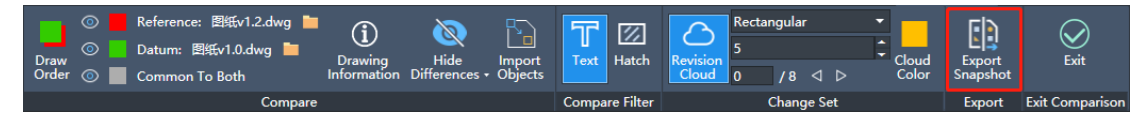

Figure 19. Comparison result can be saved as a snapshot file

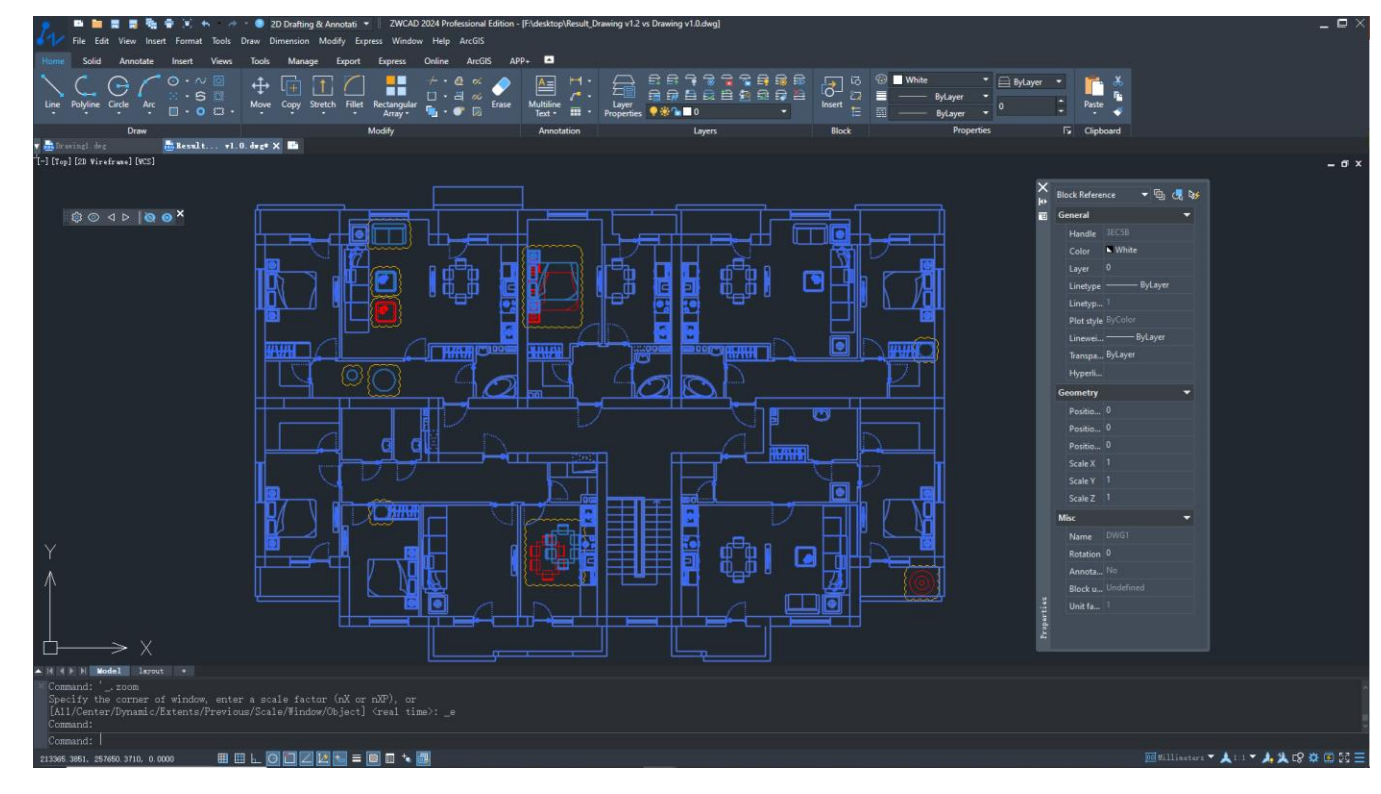

*Figure 23. Comparison result saved as block reference in snapshot file* 

• Add "External Reference Comparison" function

In addition to general drawings, this version also supports xref comparison. Some projects need to refer to external drawings as the basis for project design, and the contents of external drawings will also be modified according to different project stages. Therefore, the xref comparison function can be used to directly view the modification of external drawings on the original drawing. For users, there is no need to open additional drawings for comparison, which improves the user experience.

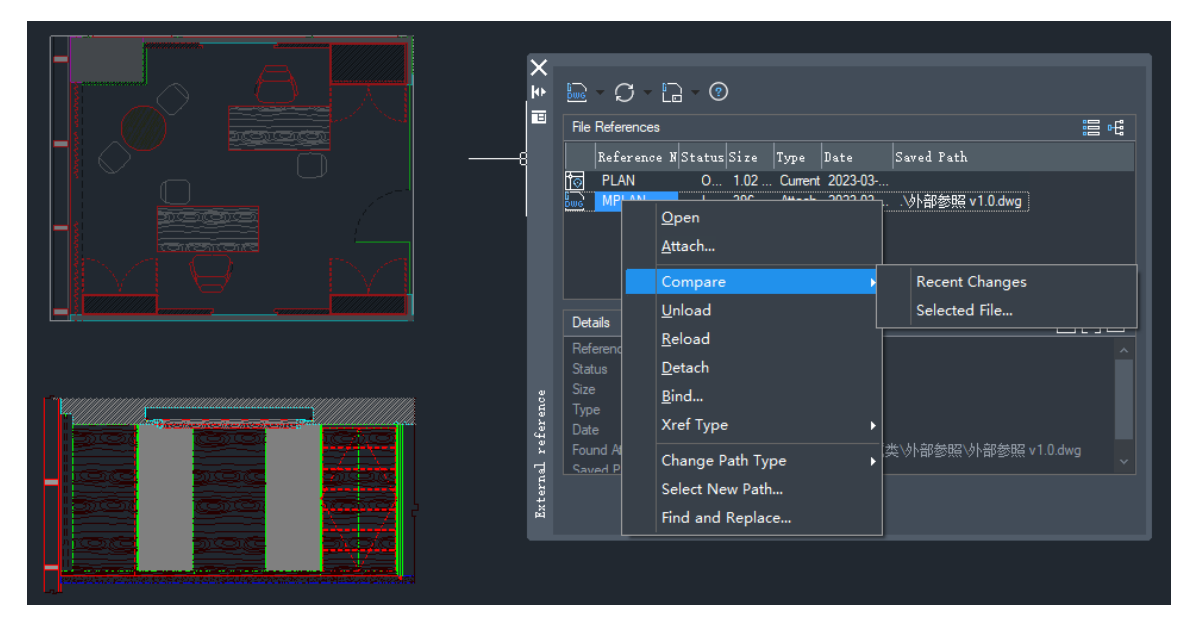

Figure 20. Xref can be compared to previous version now

## **Xref Module Optimization**

It supports attaching points cloud and DGN files to drawings in the form of external references, and cropping reference files as well, which solves the problem that users cannot process DGN and point cloud files in ZWCAD for a long time.

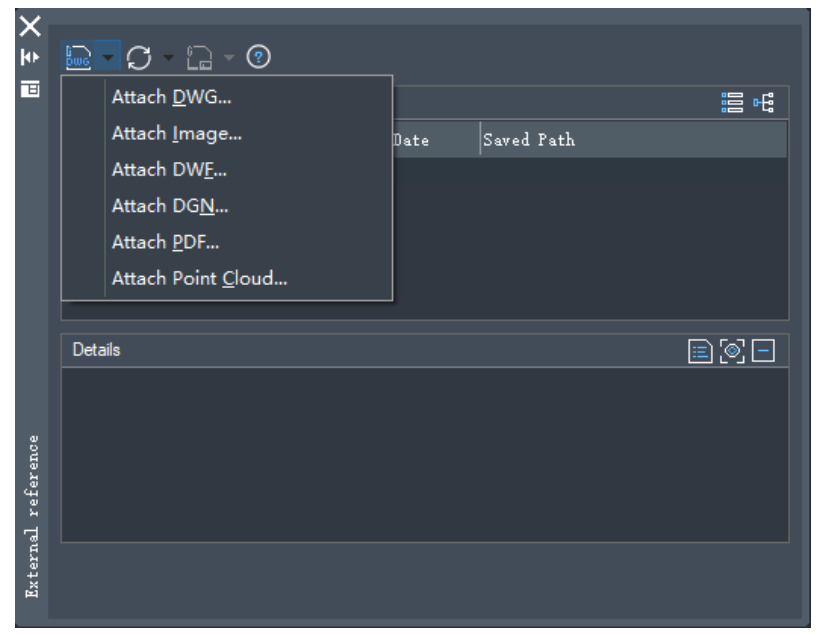

Figure 21. DGN and point cloud files can be attached to drawing

In addition to supporting new file types as the external references, xref layer properties override feature is also implemented in this version. With this function, you can adjust the properties of xref drawings in the current drawing without changing the features of the original drawing. Generally, the modified features take effect only in the current drawing. For example, when using an xref file, users only needs to know the dimension to process to the next step design and does not want to be affected by other properties (such as color, line type, line width, etc.). In this case, you can set all the objects to grey as override color so you can only focus on the dimension. After that, if you want to restore all this properties, you can use the reset button to restore the properties.

|     | Current Layer: 0      |                         |                      |            |         |
|-----|-----------------------|-------------------------|----------------------|------------|---------|
| В   | ET ET E               |                         |                      |            |         |
|     | Filters <<            | Statu Name              | On Freeze Lock Color |            | Linew ^ |
|     | ∎-£ A                 |                         | 🔶 🤣 🔓 🔲 9            | Continuous |         |
|     |                       | DEFPOINTS               | 🌻 🚸 🔓 🔳 🤋            | Continuous | [ ] ,   |
|     |                       | 🔯 override 2D           | 🔆 🔶 🔓 🔳 🤊            | Continuous |         |
|     | Xref                  | ovemidel3T_BAR          | 🍚 🚸 🔓 🔳 9            | Continuous |         |
|     | Xrer Overndi          | ovemidel3T_GLASS        | 🔍 🔶 🔂 🔳 🤋            | Continuous |         |
|     |                       | wood override 3T_WOOD   | 🕘 🚸 🔓 🔳 🤋            | Continuous |         |
|     |                       | 🖾 override 4CYAN        | 🍚 🚸 🔓 🔳 9            | Continuous |         |
|     |                       | 🖾 ovemidel60            | 🔍 🔶 🔂 🔳 🤋            | Continuous |         |
|     |                       | override 203            | 🔍 🔅 🔒 🔳 🤋            | Continuous |         |
| ger |                       | 🖾 override 332          | 🍚 🚸 🔓 🔳 9            | Continuous |         |
| ana |                       | 🗔 override 505          | 🔆 🔶 🚡 🔳 9            | Continuous |         |
| N S |                       | 🖾 override 513          | 🔍 🔶 🚯 🔳 🤋            | Continuous |         |
| ÷:  |                       | 🕝 override 1000         | 🔍 🔅 🔒 🔳 🤋            | Continuous |         |
| per |                       | 🗔 override 2000         | 🔆 🔶 🚡 🔳 9            | Continuous |         |
| å   |                       | 🖾 override 2048         | 🍦 🚸 🔓 🔳 ຈ            | Continuous |         |
| ž   | Invert filter <<      |                         |                      |            |         |
| -av | s11: 01 1             |                         |                      |            |         |
|     | AII: 91 layers displa | ayed of 91 total layers |                      |            |         |
|     |                       |                         |                      |            |         |

*Figure 22. Set all layer to grey as override color* 

| ×    |                              |                                   |            |                 |            |                      |
|------|------------------------------|-----------------------------------|------------|-----------------|------------|----------------------|
| ke i | Current Layer: O             |                                   |            |                 |            | Search for layer Q   |
| в    | ₽ <b>₽</b>   £               |                                   |            |                 |            |                      |
|      | Filters <<                   | Statu Name On Freeze              | Lock Color | Linetype        | Lineweight | Transpare: Plot St 🗠 |
|      | ∎£ Al                        | 🗘 override 💭 🦀                    | <b>—</b> • | Continuous      | Default    | 0 Color_9            |
|      |                              | 📴 ovemide 🛛 <u>M</u> ake Current  | Ð          | Continuous      | Default    | 0 Color_9            |
|      | All Used Lay                 | Downlower                         |            | Continuous      | Default    |                      |
|      | III[] Xref                   | i override                        | Ð          | Continuous      | —— Default |                      |
|      |                              | override <u>D</u> elete Layer     | Ð          | Continuous      | Default    |                      |
|      |                              | verride R <u>e</u> name Layer     | 9          | Continuous      | Default    |                      |
|      |                              | eset Xref Laver Prope             | erties     | Selected Lavers | , Pult     |                      |
|      |                              | override                          |            |                 |            |                      |
|      |                              | elect All                         |            | All Layers      |            | All Properties       |
|      |                              | Clear All                         | 2          | Continuous      | — De       | On                   |
|      |                              | i override –                      | 2          | Continuous      | —— De      | Franza               |
|      |                              | override Select but Current       | l l        | Continuous      | — De       | rreeze               |
|      |                              | Invert Selection                  | ľ          | Continuous      | De         | Lock                 |
|      | U override                   | Merge selected layer(s            | ) to       | Continuous      | De         | Color                |
|      |                              | verde                             | ľ          | overnde 2       | De         | Linetyne             |
|      |                              | VP Freeze Layer                   |            | Continuous      | De         | Linetype             |
|      | [교] ovemide                  | l pvert Laver Filter              |            | Continuous      | De         | Lineweight           |
|      |                              |                                   |            | Continuous      | De         | Transparency         |
|      | veride                       | Cal overide                       |            | Continuous      | De         | Plot Style           |
| ger  |                              | Pat override Save Layer States    |            | Continuous      | De         | DI-+                 |
| ana  |                              |                                   | 5          | Continuous      | — De       | Plot                 |
| N.   |                              |                                   |            | Continuous      | De         | New Viewport Freeze  |
| ti.  |                              |                                   | ° ∎ 9      | Continuous      | De         | Description          |
| per  |                              | 🛱 overridelDIM ELEV 🍎 🔅           | <b>1</b> 9 | Continuous      | — Default  | 0 Color 9            |
| Pr   |                              |                                   | ~ _ ·      | Cantinuoun      | Default    |                      |
| yer  | Invert filter <<             |                                   |            |                 |            |                      |
| Ľ    | Xref Overrides: <u>88 ls</u> | yers displayed of 91 total layers |            |                 |            |                      |
|      |                              |                                   |            |                 |            |                      |

Figure 27. Use the reset button to restore selected or all override properties

## **3dorbit Mode Optimization**

When viewing 3D entities using 3dorbit, you can set the parallel view or the

perspective view now. The parallel view or perspective view of the model can be obtained by parallel projection or perspective projection. Different view modes present different visual effects. A perspective view can produce a more realistic view. In addition, three new observation modes have been added.

2 improvements are as follows:

- 1. The "Parallel View" and "Perspective View" options are supported in the rightclick menu of 3dorbit.
- 2. In addition, the functions of "Swivel", "Walk" and "Fly" have been added under the menu of "Other Mode".

| ₫ | <u>کار</u> |                          |                |   |                     |               |
|---|------------|--------------------------|----------------|---|---------------------|---------------|
|   |            | E <u>x</u> it            |                |   |                     |               |
| I |            | Current Mode: Con        | strained orbit |   |                     |               |
|   |            | <u>O</u> ther Mode       | )              | ~ | <u>C</u> onstrained | Orbit         |
|   | ~          | Enable Orbit Auto T      | arget          |   | <u>F</u> ree Orbit  |               |
|   |            |                          |                |   | Continuous <u>C</u> | <u>P</u> rbit |
|   |            | Zoom <u>w</u> indow      |                |   | Adjust Distan       | ice           |
|   |            | Zoom <u>Extents</u>      |                |   | Swivel              |               |
|   |            | Zoom Previo <u>u</u> s   |                |   | <u>o</u> mrei       |               |
|   | ~          | P <u>a</u> rallel View   |                |   | <u>W</u> alk        |               |
|   |            | <u>P</u> erspective View |                |   | F <u>l</u> y        |               |
|   |            |                          |                |   | <u>P</u> an         |               |
| I |            | Reset View               |                |   | <u>Z</u> oom        |               |
| I |            | Dreset View              | ,              |   |                     |               |
| I |            | FICSEL VIEW              |                |   |                     |               |
| I |            | <u>V</u> isual Styles    | )              |   |                     |               |
|   |            | V <u>i</u> rtual aids    | •              |   |                     |               |

Figure 23. New options are added in the 3dordiit menu

#### **MText Module Optimization**

The multiline text function is optimized in this version, making it more practical, easy to use, enriched and complete, and thus helping users improve efficiency. The main optimized functions of multiline text are as follows:

1. Add numbering function to realize automatic text numbering in various forms, which greatly saves the time for sorting and numbering.

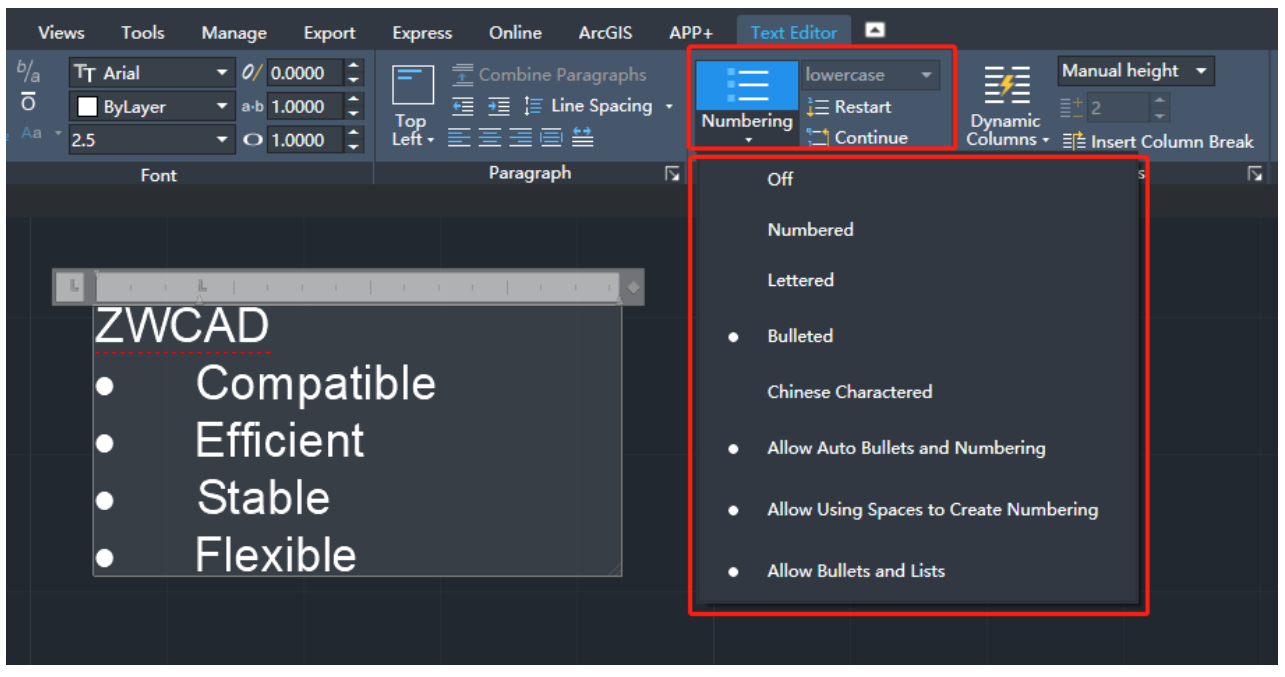

Figure 24. Numbering in multiline text

2. With the columns function, users can set the column type, column width, column height, etc. of the multiline text so that users can flexibly set multiple columns for text editing.

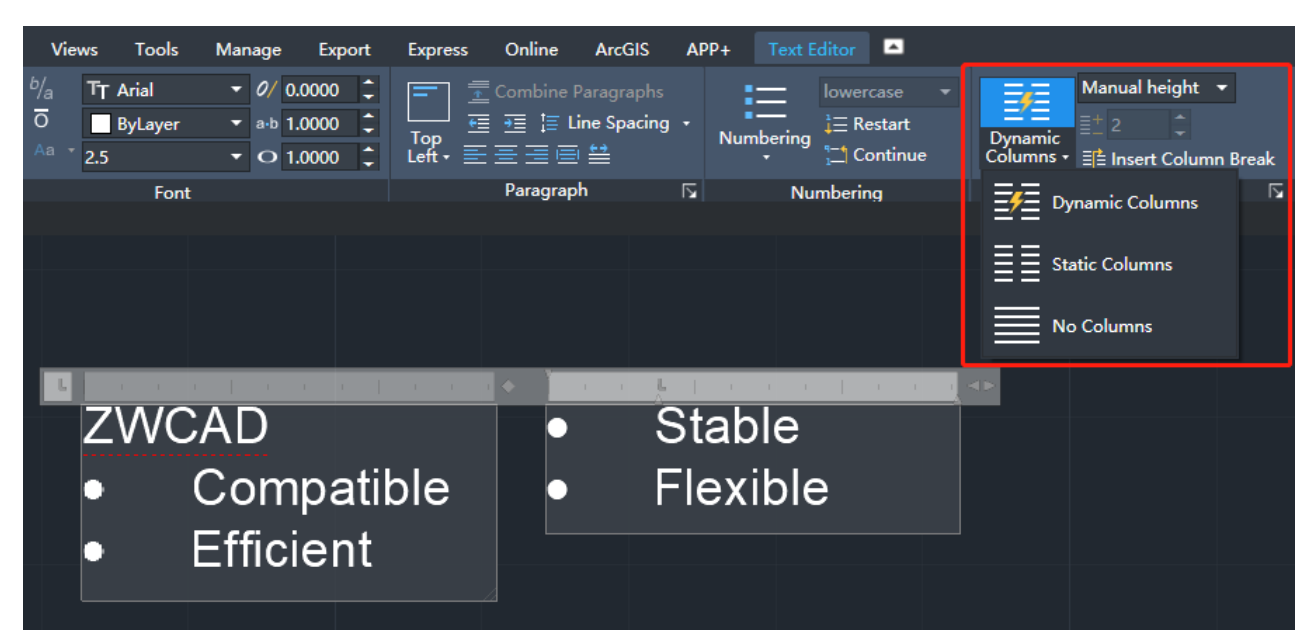

#### Figure 30. Columns in multiline text

3. Two alignment methods are added, containing justify and distribute. Justify means aligning paragraphs to the left and right while distribute means that distributes paragraphs and increases character spacing as needed.

| ZWCAD      | ZWCAD      |
|------------|------------|
| Compatible | Compatible |
| Efficient  | Efficient  |
| Stable     | Stable     |
| Flexible   | Flexible   |
|            |            |

Figure 31. Justify and distribute in multiline text

4. Superscript and subscript are also supported in the text format of the font. Users can just select the text and then click the corresponding font format setting.

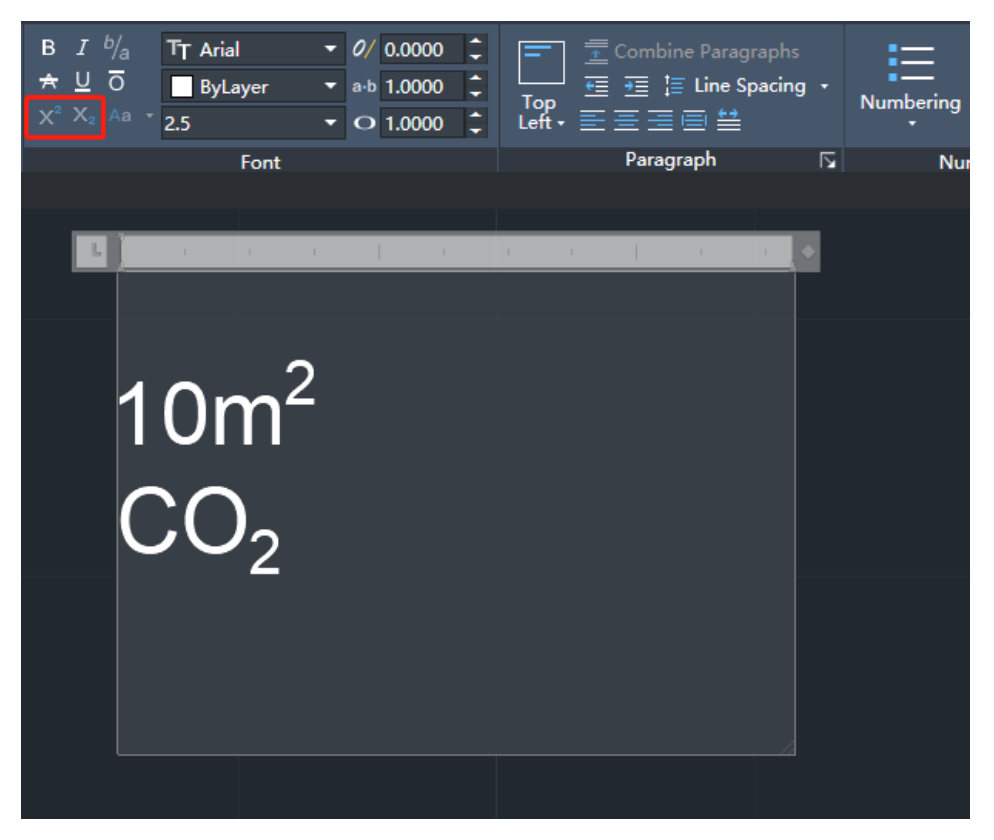

#### Figure 32. Superscript and subscript

5. The spelling check is optimized and an automatic spelling check function is supported, which can automatically check whether the spelling is correct in real-time. Additionally, users can customize the dictionary, which is easier, more convenient, and more accurate.

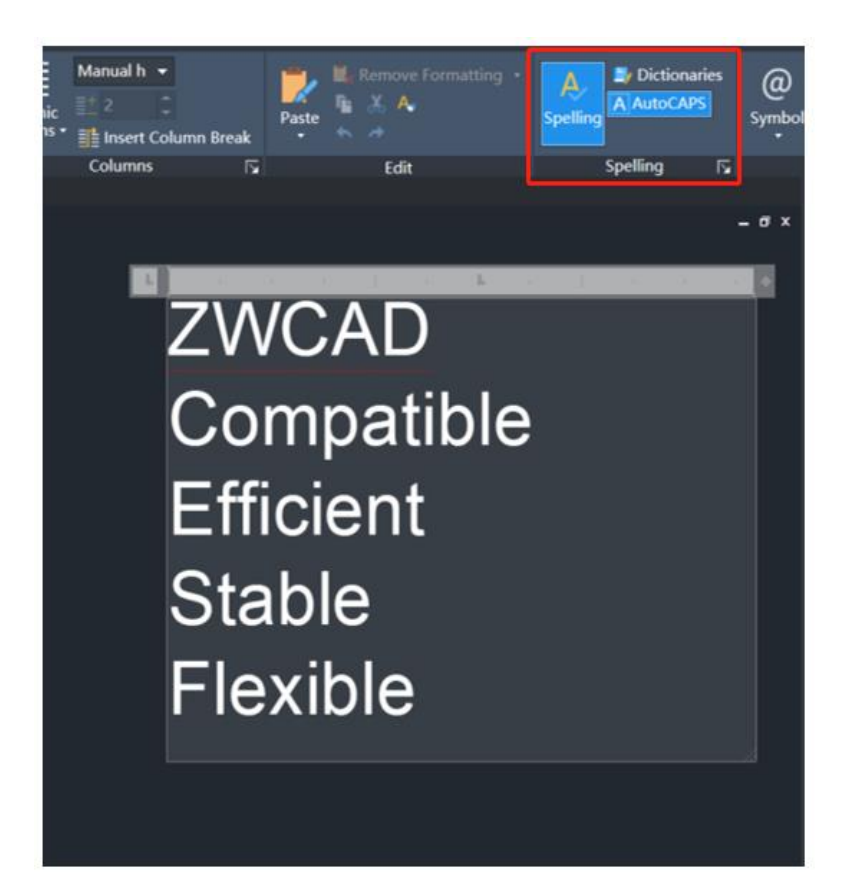

Figure 33. Spelling in multiline text

| ₩ Spelling Dictionaries      |               | ×              |
|------------------------------|---------------|----------------|
| Main Dictionary              |               |                |
| English (United States)      |               | ~              |
| Custom Dictionary            |               |                |
| Current custom dictionary:   |               |                |
| sample.cus                   |               | ~              |
|                              | Manage Custom | n Dictionaries |
| Contents:                    |               |                |
| <add here="" words=""></add> |               | Add            |
|                              |               | Delete         |
|                              |               | Import         |
|                              |               |                |
|                              |               |                |
|                              | ОК            | Cancel         |

Figure 34. Spelling Dictionary

#### **Incremental Save**

Incremental save is a mechanism for saving drawings, which only saves the parts that have changed since the last save, rather than the entire CAD file. This saves time and reduces the possibility of file corruption.

#### **New View Widget**

A new widget is added in the model space, by which user can easily set views, visual styles or coordinates type in the model space.

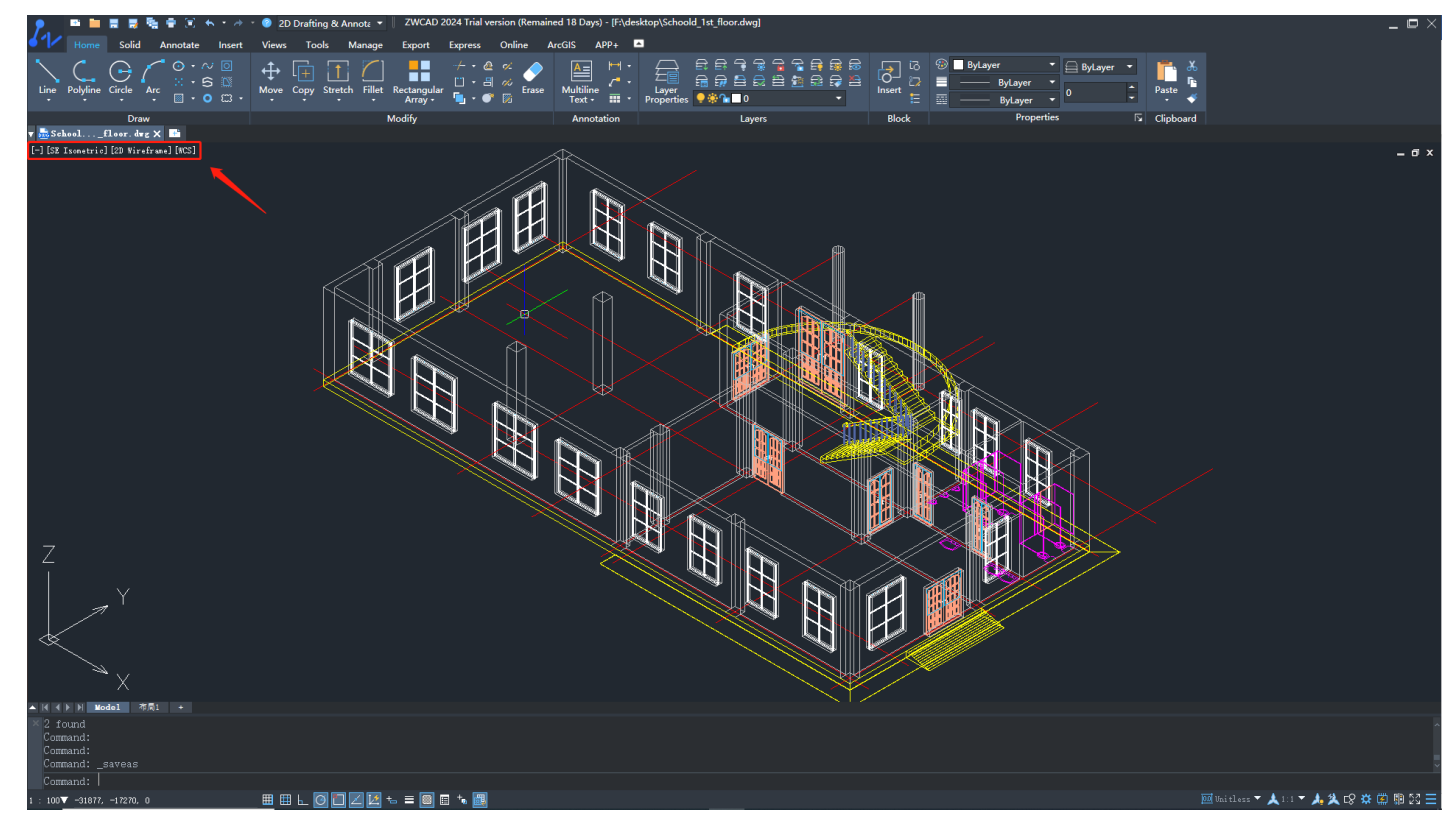

Figure 35. Views related Settings can be adjusted directly on the model space

#### Auto Locate Function for Hatch Custom Pattern List

The user can directly locate the specific position of the custom pattern list by entering characters. Users can select the custom pattern without opening a dialog box when using the custom hatch pattern.

| 🞶 Hatch                                                                                           |                                                                                                    |            | >                                                                                                    | < |
|---------------------------------------------------------------------------------------------------|----------------------------------------------------------------------------------------------------|------------|----------------------------------------------------------------------------------------------------|---|
| Hatch Gradient Hatch Gradient Type and pattern Type: Pattern: Color: Sample:                      | Custom ~<br>0<br>1<br>2<br>3<br>4<br>5                                                                                                    |            | Boundaries         Image: Boundaries         Image: Add: Pick points         Image: Add: Select objects         Image: Becreate boundary         Image: Uview Selections | < |
| Angle and scale<br>Angle:<br>Duble<br>Spacing:<br>ISQ pen width:                                  | 7<br>8<br>9<br>9<br><u>9</u><br>9<br><u>9</u><br>9<br><u>9</u><br>9<br><u>9</u><br><u>9</u><br><u>9</u><br><u>9</u><br>9<br><u>9</u><br>9<br><u>9</u><br>9<br>9<br><u>9</u><br>9<br>9<br>9<br>9 | ✓<br>space | Islands<br>☑ Island detection<br>Island display:<br>☑ Normal                                                                                                    |   |
| Hatch origin Use current origi Specified origin Click to Default to b Botton Store as dep Preview | in<br>set new origin<br>oundary e <u>x</u> tent<br>n left<br>fault origin                                                                                                    | OK         | Cancel Help >>                                                                                                    |   |

Figure 36. Auto locate to specific position

# Multiple Printer Support Paths

Users can set multiple printer support file paths in the Options dialog box, ensuring that print style, configuration, and description files can still be applied even if one printer file is invalid.

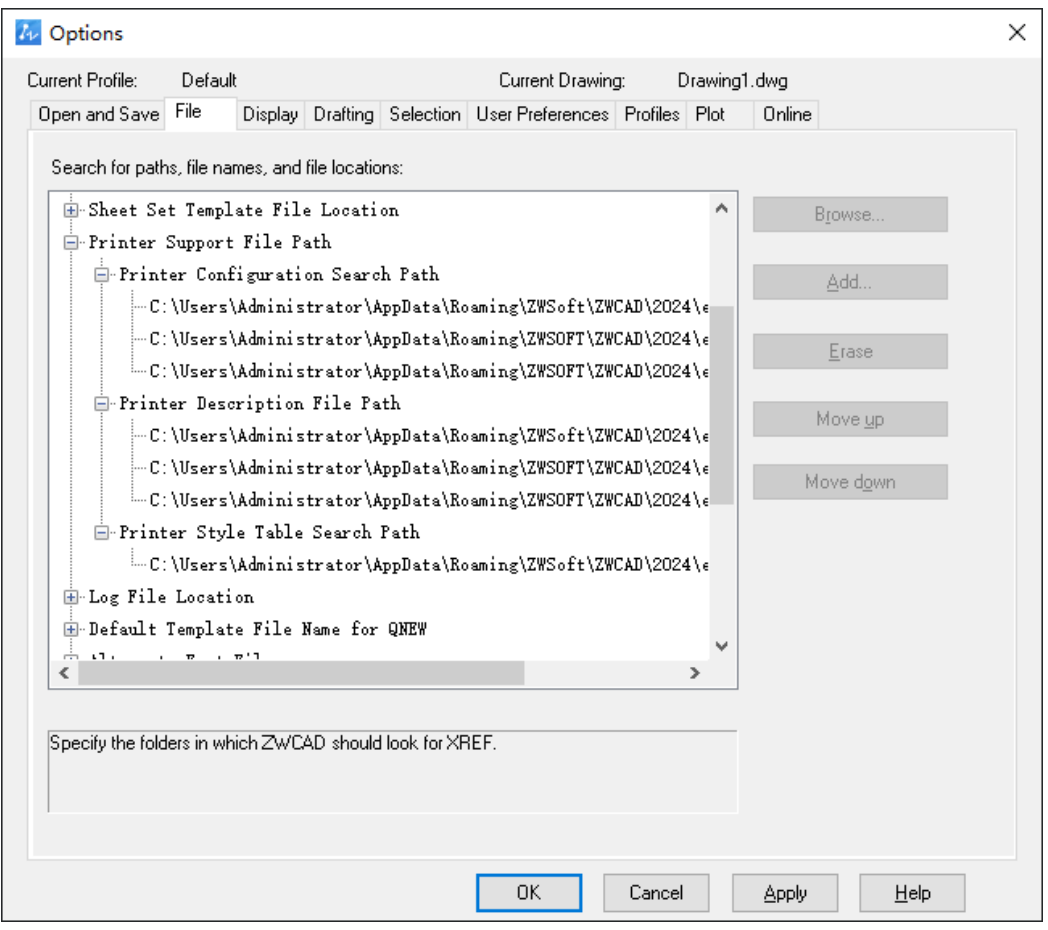

Figure 37. Support adding multiple support paths

#### **Properties Panel Optimization**

The spacing of the properties panel has been adjusted to make the panel more comfortable and allow more information to be displayed.

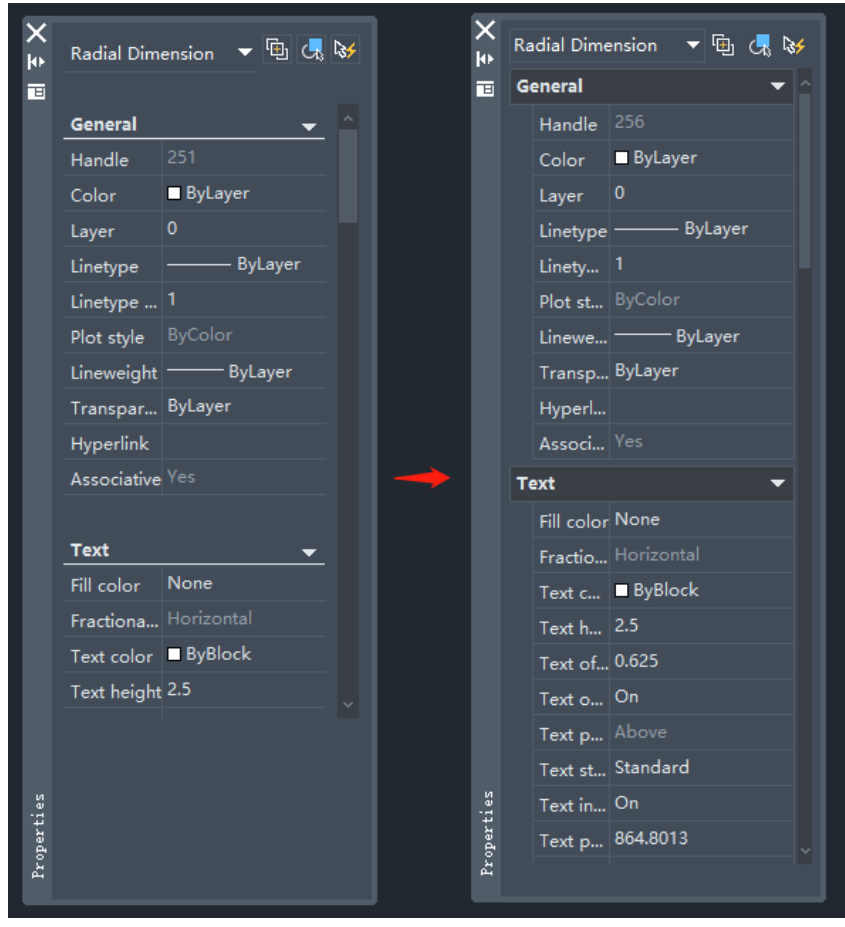

Figure 38. More information can be displayed in new properties panel

## New Command & System Variables

| New Command | Description                                                                                 |
|-------------|---------------------------------------------------------------------------------------------|
| 3DFLY       | Observe objects in 3D fly mode.                                                             |
| 3DFORBIT    | Observe objects dynamically in 3D space.                                                    |
| 3DSWIVEL    | Observe objects in 3D swivel mode.                                                          |
| 3DWALK      | Observe objects in 3D walk mode.                                                            |
| -BCONVERT   | Convert the dynamic block<br>specified in current drawing to a<br>flexi block.              |
| -DGNADJUST  | Adjust the fade and contrast of<br>DGN underlays, and whether to<br>use monochrome display. |

| New Command                    | Description                                                                                               |
|--------------------------------|----------------------------------------------------------------------------------------------------|
| -DGNATTACH                     | Insert a DGN file into current drawing as an underlay.                                                    |
| -DGNBIND                       | Bind the DGN udnerlay as a block reference in the drawing.                                                |
| -PCEXTRACTSECTION              | Extract section lines.                                                                                    |
| -POINTCLOUDATTACH              | Attach point cloud.                                                                                       |
| -<br>POINTCLOUDCROPSTA<br>TE   | Save/manage clipping states.                                                                              |
| AREATABLE                      | Display the "Area Table" dialog to<br>add area annotations or create an<br>area table for closed regions. |
| BCONVERT                       | Convert specified dynamic blocks<br>in the current drawing to dynamic<br>blocks.                          |
| BPARAMSETFLIPSET               | Parameter Set: Flip Set.                                                                                  |
| BPARAMSETLINEARAR<br>RAY       | Parameter Set: Linear Array.                                                                              |
| BPARAMSETLINEARMO<br>VE        | Parameter Set: Linear Move.                                                                               |
| BPARAMSETLINEARMO<br>VEPAIR    | Parameter Set: Linear Move with Pairing.                                                                  |
| BPARAMSETLINEARST<br>RETCH     | Parameter Set: Linear Stretch.                                                                            |
| BPARAMSETLINEARST<br>RETCHPAIR | Parameter Set: Linear Stretch with Pairing.                                                               |
| BPARAMSETPOINTMOV<br>E         | Parameter Set: Move Points.                                                                               |
| BPARAMSETPOLARARR<br>AY        | Parameter Set: Polar Array.                                                                               |
| BPARAMSETPOLARMO<br>VE         | Parameter Set: Polar Move.                                                                                |
| BPARAMSETPOLARMO<br>VEPAIR     | Parameter Set: Polar Move with Pairing.                                                                   |

| New Command                   | Description                                                                                                    |
|-------------------------------|----------------------------------------------------------------------------------------------------|
| BPARAMSETPOLARSTR<br>ETCH     | Parameter Set: Polar Stretch.                                                                                                   |
| BPARAMSETPOLARSTR<br>ETCHPAIR | Parameter Set: Polar Stretch with Pairing.                                                                                      |
| BPARAMSETROTATESE<br>T        | Parameter Set: Rotate Set.                                                                                                    |
| BPARAMSETVISIBILITY<br>SET    | Parameter Set: Visibility Set.                                                                                                  |
| BPARAMSETXYARRAY              | Parameter Set: XY Array.                                                                                                    |
| BPARAMSETXYMOVE               | Parameter Set: XY Move.                                                                                                    |
| BPARAMSETXYMOVEC<br>ORNER     | Parameter Set: XY Move with Grid.                                                                                               |
| BPARAMSETXYMOVEPA<br>IR       | Parameter Set: XY Move with Pairing.                                                                                            |
| BPARAMSETXYSTRETC<br>HCORNER  | Parameter Set: XY Stretch with Grid.                                                                                            |
| DGNADJUST                     | Adjust the appearance of the DGN reference base map.                                                                            |
| DGNATTACH                     | Attach the DGN reference base map.                                                                                              |
| DGNBIND                       | Bind the DGN base map as a block reference in the drawing.                                                                      |
| DGNCLIP                       | Crop the DGN reference base map.                                                                                                |
| DGNLAYERS                     | Open the layer dialog for the DGN reference base map.                                                                           |
| FCMPEXPORT                    | In file comparison mode, output<br>the current file comparison<br>results as a snapshot file.                                   |
| FCMPHIDE                      | In file comparison mode, hide specified differential objects.                                                                   |
| FCMPIMPORT                    | In file comparison mode, input<br>specified differential objects from<br>the compared drawing into the<br>current drawing file. |

| New Command                    | Description                                                                                                    |
|--------------------------------|----------------------------------------------------------------------------------------------------|
| FCMPSHOW                       | In file comparison mode, restore<br>all hidden differential objects to<br>their initial display state.                                       |
| GRAPHICSCONFIG                 | Open the graphics hardware settings dialog.                                                                                                  |
| LIVESECTION                    | Activate sections.                                                                                                    |
| PCEXTRACTSECTION               | Extract section lines.                                                                                                    |
| POINTCLOUDATTACH<br>(PCATTACH) | Attach point cloud.                                                                                                    |
| POINTCLOUDCROP                 | Clip point cloud.                                                                                                    |
| POINTCLOUDCROPSTA<br>TE        | Save/manage clipping states.                                                                                                    |
| POINTCLOUDMANAGER              | Open point cloud manager.                                                                                                    |
| POINTCLOUDMANAGER<br>CLOSE     | Close point cloud manager.                                                                                                    |
| POINTCLOUDSTYLIZE              | Adjust point cloud stylization.                                                                                                    |
| POINTCLOUDUNCROP               | Cancel point cloud clipping.                                                                                                    |
| QUICKPROPERTIES                | Execute a command and display<br>the quick properties panel for the<br>selected objects.                                                     |
| RESETBLCOK                     | Restore one or more dynamic blocks to their default state.                                                                                   |
| SECTIONPLANE                   | Create a section.                                                                                                    |
| VPCONTROL                      | Control whether the viewport control toolbar is enabled.                                                                                     |
| XFCMP                          | Compare the attached external<br>reference with a specified<br>drawing file or the most recent<br>modifications to an external<br>reference. |
| XFCMPCLOSE                     | Exit external reference comparison mode.                                                                                                    |

| New System Variables | Description                                                                                                    |
|----------------------|----------------------------------------------------------------------------------------------------|
| HARDWAREACCELERATION | Control the enabling of hardware acceleration.                                                                                                    |
| DGNFRAME             | Control the display and printing of the DGN reference base map border.                                                                             |
| DGNOSNAP             | Control the enabling of object<br>snapping for subobjects of the<br>DGN reference base map.                                                        |
| XFCMPBAKSIZE         | Set the folder size for storing backup external reference files.                                                                                   |
| XFCMPBAKPATH         | Specify the path for storing backup external reference files.                                                                                      |
| XFCMPENABLE          | Control the enabling of external reference comparison functionality.                                                                               |
| XFCMPCOLORMODE       | Control the dimming of objects in<br>the current drawing during<br>external reference comparison.                                                  |
| FCMPSHOWCONTEXT      | Control the display of objects in<br>the external reference<br>comparison result in the current<br>drawing.                                        |
| QPMODE               | Control the opening of the "Quick<br>Properties" palette when<br>selecting objects.                                                                |
| QPLOCATION           | Set the position of the "Quick<br>Properties" palette.                                                                                             |
| XREFOVERRIDE         | Control the application of<br>external reference layer<br>properties overrides in the<br>current drawing.                                          |
| VISRETAINMODE        | Set the layer property types to be<br>saved to the current drawing<br>when layer properties change in<br>the external reference source<br>drawing. |
| ATEXMODE             | Control the opening of the area table output after saving.                                                                                         |
| STEPSIZE             | Set the distance for each step of movement in 3D pan or fly mode.                                                                                  |

| New System Variables          | Description                                                                                               |
|-------------------------------|----------------------------------------------------------------------------------------------------|
| STEPSPERSEC                   | Set the number of steps per<br>second for movement in 3D pan<br>or fly mode.                              |
| DRAWINGAREABUTTON             | Control the display and hiding of<br>the three buttons in the upper-<br>right corner of the drawing area. |
| POINTCLOUDPOINTSIZE           | Set the point size of the point cloud.                                                                    |
| POINTCLOUDLOD                 | Set the level of detail for the point cloud.                                                              |
| POINTCLOUDBOUNDARY            | Control the display of the point cloud border.                                                            |
| POINTCLOUDDISPLAY             | Control the display of the point cloud.                                                                   |
| POINTCLOUD2DVSDISPLAY         | Control the display of the point cloud in 2D wireframe mode.                                              |
| POINTCLOUDLOCK                | Lock the point cloud.                                                                                     |
| LINEEXTRACTCOLOR              | Set the color of section lines.                                                                           |
| LINEEXTRACTCONNECTSEG<br>M    | Control the line-to-line tolerance<br>for extracting section lines from<br>the point cloud.               |
| LINEEXTRACTMINSEGMENT<br>LENM | Control the minimum length of<br>straight lines when extracting<br>section lines from the point<br>cloud. |
| LINEEXTRACTOUTPUTLAYE<br>R    | Set the output layer for the extracted point cloud section lines.                                         |
| LINEEXTRACTOUTPUTTYPE         | Control the output type for the extracted point cloud section lines.                                      |
| LINEEXTRACTPOLYLINEWI<br>DTH  | Control the line width of the 2D polylines when extracting point cloud section lines.                     |
| LINEEXTRACTPREVIEW            | Control the preview of results<br>when extracting point cloud<br>section lines.                           |
| LINEEXTRACTEDUCECOLVE<br>RT   | Control the angular tolerance for extracting point cloud section lines.                                   |

| PCMSTATE             | Display the current status of the point cloud manager.                                                                        |  |
|----------------------|----------------------------------------------------------------------------------------------------|--|
| New System Variables | Description                                                                                                    |  |
| POINTCLOUDPOINTMAX   | Set the maximum number of points to display in the point cloud.                                                               |  |
| LINEEXTRACTTYPE      | Control whether to extract the<br>entire cross-section or only the<br>perimeter when extracting point<br>cloud section lines. |  |
| 3DOSMODE             | Set the snapping mode for 3D<br>objects, currently only controlling<br>the snapping to point cloud<br>nodes.                  |  |
| POINTCLOUDPLOT       | Control the display of relevant<br>prompts when printing point<br>clouds is not supported in the<br>current mode.             |  |
| MTEXTCOLUMN          | Control the default layout mode.                                                                                              |  |
| MTEXTTOOLBAR         | Control the display of the text editing toolbar.                                                                              |  |
| MTEXTDETECTSPACE     | Control the application of spacing settings for numbering.                                                                    |  |
| CLICKAPPBTN          | Control the single-click or<br>double-click behavior of the<br>application icon.                                              |  |

# APIs

The following section describes the condition of APIs in this release.

#### ZRX

14 were added and 76 were Fixed:

| State | Interface                                                         |
|-------|-------------------------------------------------------------------|
| Added | AcDbUnderlayHost* acdbGetCurrentPdfHost();                        |
| Added | AcDbUnderlayHost* acdbGetCurrentDgnHost();                        |
| Added | Acad::ErrorStatus AcDbUnderlayReference::setHeight(double width); |

| Added | Acad::ErrorStatus AcDbUnderlayReference::setWidth(double width);                                                                                                    |
|-------|----------------------------------------------------------------------------------------------------|
| State | Interface                                                                                                    |
| Added | Acad::ErrorStatus AcDbUnderlayReference::height(double& width) const;                                                                                                    |
| Added | Acad::ErrorStatus AcDbUnderlayReference::width(double& width) const;                                                                                                    |
| Added | AcBr::ErrorStatus AcBrEntity::getPerimeterLength(double& length, const<br>double& tolRequired = *(double*)NULL, double& tolAchieved =<br>*(double*)NULL) const;                                                                      |
| Added | AcBr::ErrorStatus AcBrEntity::getMassProps(AcBrMassProps& massProps,<br>const double& density = *(double*)NULL, const double& tolRequired =<br>*(double*)NULL, double& tolAchieved = *(double*)NULL) const;                          |
| Added | virtual bool AcDbMultiModesGripPE::getGripModes(AcDbEntity* pThis,<br>AcDbGripData* pGripData, AcArray <gripmode>&amp; modes, unsigned int&amp;<br/>curMode) const = 0;</gripmode>                                                   |
| Added | virtual GripType AcDbMultiModesGripPE::gripType(AcDbEntity* pThis,<br>AcDbGripData* pGripData) const = 0;                                                                                                    |
| Added | virtual unsigned int AcDbMultiModesGripPE::mode(AcDbEntity* pThis,<br>AcDbGripData* pGripData) const = 0;                                                                                                    |
| Added | virtual GripMode AcDbMultiModesGripPE::modeEx(AcDbEntity* pThis,<br>AcDbGripData* pGripData) const = 0;                                                                                                    |
| Added | virtual void AcDbMultiModesGripPE::reset(AcDbEntity* pThis) = 0;                                                                                                    |
| Added | virtual bool AcDbMultiModesGripPE::setMode(AcDbEntity* pThis,<br>AcDbGripData* pGripData, unsigned int newMode) = 0;                                                                                                    |
| Fixed | Adesk::Boolean AcGeLinearEnt3d::intersectWith(const AcGeLinearEnt3d&<br>line,AcGePoint3d& intPt, const AcGeTol& tol = AcGeContext::gTol) const;                                                                                      |
| Fixed | Acad::ErrorStatus AcDbHostApplicationServices::findFile(AcString& fileOut,<br>const ACHAR * pcFilename, AcDbDatabase * pDb = nullptr,<br>AcDbHostApplicationServices::FindFileHint hint =<br>AcDbHostApplicationServices::kDefault); |
| Fixed | AcDbMText * AcDbAttributeDefinition::getMTextAttributeDefinition() const;                                                                                                    |
| Fixed | int acedGetVar(const ACHAR * sym, struct resbuf * result);                                                                                                    |
| Fixed | Acad::ErrorStatus AcApDocument::downgradeDocOpen(bool bPromptForSave);                                                                                                    |
| Fixed | Acad::ErrorStatus AcDbEllipse::getParamAtDist(double dist, double&<br>param) const;                                                                                                    |

| Fixed | Acad::ErrorStatus acdbBindXrefs(AcDbDatabase* pHostDb, const<br>AcDbObjectIdArray& xrefBlkIds, const bool bInsertBind, const bool<br>bAllowUnresolved = false, const bool bQuiet = true);                      |
|-------|----------------------------------------------------------------------------------------------------|
| Fixed | Interface                                                                                                    |
| Fixed | Acad::ErrorStatus AcDbLayerStateManager::importLayerState(const<br>ACHAR * sFilename);                                                                                                    |
| Fixed | Acad::ErrorStatus AcDbLayerStateManager::exportLayerState(const<br>ACHAR * sNameToExport, const ACHAR * sFilename);                                                                                            |
| Fixed | bool AcDbDgnReference::isContentSnappable() const;                                                                                                    |
| Fixed | const AcDbMText * AcDbAttribute::getMTextAttributeConst() const;                                                                                                    |
| Fixed | Acad::ErrorStatus AcDbDatabase::wblockCloneObjects(const<br>AcDbObjectIdArray& objectIds, const AcDbObjectId& owner,<br>AcDbIdMapping& idMap, AcDb::DuplicateRecordCloning drc, bool<br>deferXlation = false); |
| Fixed | virtual Acad::ErrorStatus AcDbLayoutManager::setCurrentLayout(const<br>ACHAR * newname, AcDbDatabase* pDb = NULL) = 0;                                                                                         |
| Fixed | ADESK_SEALED_VIRTUAL Acad::ErrorStatus<br>explode(AcDbVoidPtrArray& entitySet) const;                                                                                                    |
| Fixed | AcGeEntity3d& AcGeEntity3d::transformBy(const AcGeMatrix3d& xfm);                                                                                                    |
| Fixed | virtual void AcPIPlotReactor::beginPlot(AcPIPlotProgress* pPlotProgress,<br>PlotType type);                                                                                                    |
| Fixed | virtual void AcPIPlotReactor::endPlot(AcPIPlotProgress::PlotCancelStatus status);                                                                                                    |
| Fixed | virtual void AcPIPlotReactor::beginDocument(AcPIPlotInfo& plotInfo, const<br>ACHAR * pDocname, Adesk::Int32 nCopies = 1, bool bPlotToFile = false,<br>const ACHAR * pFilename = NULL);                         |
| Fixed | virtual void<br>AcPIPlotReactor::endDocument(AcPIPlotProgress::PlotCancelStatus<br>status);                                                                                                    |
| Fixed | virtual void AcPIPlotReactor::beginPage(AcPIPlotPageInfo& pageInfo,<br>AcPIPlotInfo& plotInfo, bool bLastPage);                                                                                                |
| Fixed | virtual void<br>AcPIPlotReactor::endPage(AcPIPlotProgress::SheetCancelStatus status);                                                                                                    |
| Fixed | virtual resbuf* AcDbObject::xData(const ACHAR* regappName = nullptr)<br>const;                                                                                                    |
| Fixed | Acad::ErrorStatus AcDbObject::dwgOutFields(AcDbDwgFiler* pFiler) const;                                                                                                    |

| Fixed | double AcGeCurve2d::paramOf(const AcGePoint2d& pnt, const AcGeTol&<br>tol = AcGeContext::gTol) const;                                                                       |
|-------|----------------------------------------------------------------------------------------------------|
| Fixed | Interface                                                                                                    |
| Fixed | Acad::ErrorStatus AcDbPdfDefinition::setSourceFileName(const ACHAR*<br>file);                                                                                               |
| Fixed | Body Body::extrusion (const Point3d plg[], PolygonVertexData*<br>vertexData[],int numVertices,const Vector3d&plgNormal,const<br>Vector3d&extrusionVector);                  |
| Fixed | <pre>void AcEdJig::setDispPrompt(const ACHAR*,);</pre>                                                                                                    |
| Fixed | void Atil::ImageContext::flush();                                                                                                    |
| Fixed | AcGePoint3d AcDbRasterImage::position() const;                                                                                                    |
| Fixed | virtual AcDbObjectId AcDbLayoutManager::findLayoutNamed(const<br>ACHAR* name, const AcDbDatabase* pDb = NULL) = 0;                                                          |
| Fixed | void AcGeEllipArc2d::getSamplePoints(double fromParam, double<br>toParam, double approxEps, AcGePoint2dArray& pointArray,<br>AcGeDoubleArray& paramArray) const;            |
| Fixed | Adesk::Boolean AcGeCircArc2d::intersectWith(const AcGeCircArc2d& arc,<br>int& intn, AcGePoint2d& p1, AcGePoint2d& p2, const AcGeTol& tol =<br>AcGeContext::gTol) const;     |
| Fixed | Acad::ErrorStatus AcDbSpline::getDistAtParam(double param, double&<br>dist) const;                                                                                          |
| Fixed | virtual double AcDbLeader::dimscale() const;                                                                                                    |
| Fixed | virtual Adesk::Boolean AcDbPolyline::onSegAt(unsigned int index, const<br>AcGePoint2d& pt2d, double& param) const;                                                          |
| Fixed | double AcGeEllipArc3d::paramAtLength(double datumParam, double<br>length, Adesk::Boolean posParamDir = Adesk::kTrue, double tol =<br>AcGeContext::gTol.equalPoint()) const; |
| Fixed | AcGeEntity3d& AcGeEllipArc3d::transformBy(const AcGeMatrix3d& xfm);                                                                                                    |
| Fixed | Acad::ErrorStatus AcApDocument::upgradeDocOpen();                                                                                                    |
| Fixed | Acad::ErrorStatus AcApDocument::downgradeDocOpen(bool bPromptForSave);                                                                                                    |
| Fixed | virtual Acad::ErrorStatus AcEdInputPointMonitor::monitorInputPoint(const<br>AcEdInputPoint& input, AcEdInputPointMonitorResult& output);                                    |
| Fixed | void AcEdCommandReactor::commandWillStart(AcEdCommand* pCmd,<br>AcEdCommandEventArgs* data)                                                                                 |

| Fixed                                              | void AcEdCommandReactor::goodbye(AcEdCommand* pCmd,<br>AcEdCommandEventArgs* data)                                                                                                    |
|----------------------------------------------------|----------------------------------------------------------------------------------------------------|
| Fixed                                              | Interface                                                                                                    |
| Fixed                                              | Body& Body::operator -=(const Body& );                                                                                                    |
| Fixed                                              | Body& Body::operator +=(const Body& );                                                                                                    |
| Fixed                                              | virtual Adesk::Boolean AcGiGeometry::image(const AcGiImageBGRA32&<br>imageSource, const AcGePoint3d& position, const AcGeVector3d& u, const<br>AcGeVector3d& v, TransparencyMode transparencyMode =<br>kTransparency8Bit) const = 0;                                                                                                    |
| Fixed                                              | Acad::ErrorStatus AcDbDimension::recomputeDimBlock(bool forceUpdate<br>= true);                                                                                                    |
| Fixed                                              | Acad::ErrorStatus AcDbLayerStateManager::restoreLayerState(const<br>ACHAR * sName, const AcDbObjectId& idVp, int nRestoreFlags = 0, const<br>LayerStateMask* pClientMask = NULL);                                                                                                    |
| Fixed                                              | virtual AcGilmageOrg AcDbRasterImageDef::organization() const;                                                                                                    |
| Fixed                                              | virtual int AcDbRasterImageDef::colorDepth() const;                                                                                                    |
| Fixed                                              |                                                                                                    |
| Fixed                                              | void Atil::Image::clear();                                                                                                    |
| Fixed                                              | void Atil::Image::clear();<br>virtual AcGeVector2d AcDbRasterImageDef::resolutionMMPerPixel() const;                                                                                                    |
| Fixed                                              | void Atil::Image::clear();<br>virtual AcGeVector2d AcDbRasterImageDef::resolutionMMPerPixel() const;<br>virtual Units AcDbRasterImageDef::resolutionUnits() const;                                                                                                    |
| Fixed                                              | void Atil::Image::clear();         virtual AcGeVector2d AcDbRasterImageDef::resolutionMMPerPixel() const;         virtual Units AcDbRasterImageDef::resolutionUnits() const;         virtual Adesk::Boolean AcDbRasterImageDef::isEmbedded() const;                                                                                                    |
| Fixed<br>Fixed<br>Fixed<br>Fixed                   | void Atil::Image::clear();virtual AcGeVector2d AcDbRasterImageDef::resolutionMMPerPixel() const;virtual Units AcDbRasterImageDef::resolutionUnits() const;virtual Adesk::Boolean AcDbRasterImageDef::isEmbedded() const;ACPL_PORT const AcDbPlotSettings* AcPIPlotInfo::overrideSettings()<br>const;                                                                                                    |
| Fixed<br>Fixed<br>Fixed<br>Fixed<br>Fixed          | void Atil::Image::clear();virtual AcGeVector2d AcDbRasterImageDef::resolutionMMPerPixel() const;virtual Units AcDbRasterImageDef::resolutionUnits() const;virtual Adesk::Boolean AcDbRasterImageDef::isEmbedded() const;ACPL_PORT const AcDbPlotSettings* AcPIPlotInfo::overrideSettings()<br>const;Acad::ErrorStatus<br>AcDbBlockTableRecord::appendAcDbEntity(AcDbObjectId& pOutputId,<br>AcDbEntity* pEntity);                                                                                                    |
| Fixed<br>Fixed<br>Fixed<br>Fixed<br>Fixed          | void Atil::Image::clear();         virtual AcGeVector2d AcDbRasterImageDef::resolutionMMPerPixel() const;         virtual Units AcDbRasterImageDef::resolutionUnits() const;         virtual Adesk::Boolean AcDbRasterImageDef::isEmbedded() const;         ACPL_PORT const AcDbPlotSettings* AcPIPlotInfo::overrideSettings()<br>const;         AcAd::ErrorStatus<br>AcDbBlockTableRecord::appendAcDbEntity(AcDbObjectId& pOutputId,<br>AcDbEntity* pEntity);         virtual Adesk::Boolean AcGiGeometry::text(const AcGePoint3d& position,<br>const AcGeVector3d& normal, const AcGeVector3d& direction, const<br>double height, const double width, const double oblique, const ACHAR*<br>pMsg) const = 0;                   |
| Fixed<br>Fixed<br>Fixed<br>Fixed<br>Fixed<br>Fixed | void Atil::Image::clear();virtual AcGeVector2d AcDbRasterImageDef::resolutionMMPerPixel() const;virtual Units AcDbRasterImageDef::resolutionUnits() const;virtual Adesk::Boolean AcDbRasterImageDef::isEmbedded() const;ACPL_PORT const AcDbPlotSettings* AcPIPlotInfo::overrideSettings()<br>const;Acad::ErrorStatus<br>AcDbBlockTableRecord::appendAcDbEntity(AcDbObjectId& pOutputId,<br>AcDbEntity* pEntity);virtual Adesk::Boolean AcGiGeometry::text(const AcGePoint3d& position,<br>const AcGeVector3d& normal, const AcGeVector3d& direction, const<br>double height, const double width, const double oblique, const ACHAR*<br>pMsg) const = 0;int acedOsnap(const ads_point pt, const ACHAR * mode, ads_point result); |

| Fixed | AcBr::ErrorStatus AcBrEntity::getLineContainment(const<br>AcGeLinearEnt3d& line, const Adesk::UInt32& numHitsWanted,<br>Adesk::UInt32& numHitsFound, AcBrHit*& hits) const;                                                                                        |
|-------|----------------------------------------------------------------------------------------------------|
| State | Interface                                                                                                    |
| Fixed | Acad::ErrorStatus AcDbPolyline::getClosestPointTo(const AcGePoint3d&<br>givenPnt, AcGePoint3d& pointOnCurve, Adesk::Boolean extend =<br>Adesk::kFalse) const;                                                                                                    |
| Fixed | DragStatus AcEdJig::acquirePoint(AcGePoint3d&);                                                                                                    |
| Fixed | Acad::ErrorStatus AcDbHatch::getArea(double& a) const;                                                                                                    |
| Fixed | virtual BOOL AcApStatusBar::Remove(AcTrayItem* pTrayItem, BOOL<br>bUpdate = TRUE) = 0;                                                                                                    |
| Fixed | BOOL AcPane::SetIcon(HICON hIcon) override;                                                                                                    |
| Fixed | virtual AcApDocument::CDocument* cDoc() const = 0;                                                                                                    |
| Fixed | virtual HRESULT STDMETHODCALLTYPE<br>IAcadPopupMenu::AddMenuItem( VARIANT index, BSTR Label, BSTR<br>Macro, IAcadPopupMenuItem **pItem) = 0;                                                                                                    |
| Fixed | virtual Acad::ErrorStatus<br>AcEdInputPointManager::disableSystemCursorGraphics() = 0;                                                                                                    |
| Fixed | Acad::ErrorStatus AsdkHlrEngine::run(AsdkHlrCollector &collector);                                                                                                    |
| Fixed | DragStatus AcEdJig::acquireAngle(double & ang);                                                                                                    |
| Fixed | virtual void AcDbEntity::subList() const;                                                                                                    |
| Fixed | int acedGrDraw(const ads_point from, const ads_point to, int color, int hl);                                                                                                    |
| Fixed | Acad::ErrorStatus AcDbViewport::thawLayersInViewport(const<br>AcDbObjectIdArray&);                                                                                                    |
| Fixed | Acad::ErrorStatus AcDbViewport::freezeLayersInViewport(const<br>AcDbObjectIdArray&);                                                                                                    |
| Fixed | virtual void AcEdSSGetFilter::ssgetRemoveFilter(int ssgetFlags,<br>AcEdSelectionSetService & service, const AcDbObjectIdArray&<br>selectionSet, const AcDbObjectIdArray& subSelectionSet, AcDbIntArray&<br>removeIndexes, AcDbArrayIntArray& removeSubentIndexes); |
| Fixed | virtual void AcEdSSGetFilter::endSSGet(Acad::PromptStatus returnStatus,<br>int ssgetFlags, AcEdSelectionSetService & service, const<br>AcDbObjectIdArray& selectionSet);                                                                                           |

| Fixed | virtual HRESULT STDMETHODCALLTYPE                     |
|-------|-------------------------------------------------------|
|       | IAcadToolbarItem::SetBitmaps(BSTR SmallIconName, BSTR |
|       | LargeIconName) = 0;                                   |

#### .NET

15 were added and 21 were fixed:

| State | Interface                                                                   |
|-------|-----------------------------------------------------------------------------|
| Added | Complex.Shells Property                                                     |
| Added | BrepEntity.GetPerimeterLength() Method                                      |
| Added | BrepEntity.GetSurfaceArea() Method                                          |
| Added | Edge.lsOrientToCurve Property                                               |
| Added | BrepEntity.GetMassProperties() Method                                       |
| Added | Hit.Point Property                                                          |
| Added | Face.GetArea() Method                                                       |
| Added | DxfCode Enumeration                                                         |
| Added | Device.DeviceRenderType Property                                            |
| Added | MLeaderStyle.Name Property                                                  |
| Added | MLeader.Scale Property                                                      |
| Added | Utils.WcMatchEx(string str, string pattern, bool ignoreCase) Method         |
| Added | MPolygon.lsPointInsideMPolygon(Point3d worldPoint, double tolerance) Method |
| Added | Application.LoadPartialMenu Method                                          |
| Added | Application.UnloadPartialMenu Method                                        |

| State | Interface                                                                                                |
|-------|----------------------------------------------------------------------------------------------------|
| Fixed | BlockTableRecord.IsAnonymous Property                                                                    |
| Fixed | BlockTableRecord.IsDynamicBlock Property                                                                 |
| Fixed | BlockTableRecord.GetAnonymousBlockIds Method                                                             |
| Fixed | DBObject.Copied Event                                                                                    |
| Fixed | Surface.CreateSweptSurface(Profile3d, Profile3d, SweepOptions)<br>Method                                 |
| Fixed | Editor.GetNestedEntity(PromptNestedEntityOptions) Method                                                 |
| Fixed | Application.IsQuiescent Property                                                                         |
| Fixed | AttributeCollection.AppendAttribute Method                                                               |
| Fixed | Polyline.OnSegmentAt Method                                                                              |
| Fixed | Point2d.lsEqualTo(Point2d, Tolerance) Method                                                             |
| Fixed | DynamicDimensionDataCollection.Add Method                                                                |
| Fixed | Document.BeginDocumentClose Event                                                                        |
| Fixed | GripOverrule.MoveGripPointsAt(Entity, GripDataCollection, Vector3d, MoveGripPointsFlags) Method          |
| Fixed | Database.WblockCloneObjects Method                                                                       |
| Fixed | Dimension.TextStyleId Property                                                                           |
| Fixed | GripOverrule.GetGripPoints(Entity, GripDataCollection, double, int, Vector3d, GetGripPointsFlags) Method |
| Fixed | GripOverrule.OnGripStatusChanged Method                                                                  |
| Fixed | GraphicsKernel.GraphicsKernel() Constructor                                                              |

| State | Interface                                                                      |
|-------|--------------------------------------------------------------------------------|
| Fixed | Document.DowngradeDocOpen Method                                               |
| Fixed | Document.UpgradeDocOpen Method                                                 |
| Fixed | Curve.GetClosestPointTo(Point3d, [MarshalAs(UnmanagedType.U1)]<br>bool) Method |

## VBA

8 were fixed:

| State | Interface                                       |
|-------|-------------------------------------------------|
| Fixed | AcadDocument.WBlock Method                      |
| Fixed | AcadModelSpace.AddExtrudedSolidAlongPath Method |
| Fixed | AcadModelSpace.InsertBlock Method               |
| Fixed | AcadToolbar.AddSeparator Method                 |
| Fixed | AcadUtility.GetPoint Method                     |
| Fixed | Acad3DSolid.TrueColor Property                  |
| Fixed | AcadPopupMenuItem.Enable Property               |
| Fixed | AcadPopupMenu.NameNoMnemonic Property           |

## LISP

1 were added, 18 were fixed:

| State | Interface           |
|-------|---------------------|
| Added | layerstate-getnames |

| Fixed | layerstate-export        |
|-------|--------------------------|
| Fixed | vl-catch-all-apply       |
| Fixed | layerstate-import        |
| Fixed | getenv                   |
| Fixed | vla-selectOnScreen       |
| Fixed | vla-select               |
| Fixed | vla-GetXRecordData       |
| Fixed | vector_image             |
| Fixed | image_button             |
| Fixed | list_box                 |
| Fixed | vlax-import-type-library |
| Fixed | vla-AppendOuterLoop      |
| Fixed | vlax-put-property        |
| Fixed | get_tile                 |
| Fixed | defun                    |
| Fixed | eval                     |
| Fixed | set_tile                 |
| Fixed | cal                      |

# **Bug Fixes**

For the complete list, please refer to:

https://www.dropbox.com/s/lgael2jai8bwzgx/Bug%20Fixlist ZWCAD%202024 Official.xlsx?dl=1